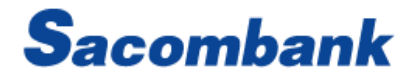

# HƯỚNG DẪN SỬ DỤNG DỊCH VỤ INTERNET BANKING (Dành cho Khách hàng Tổ chức)

NGÂN HÀNG THƯƠNG MẠI CỔ PHÀN SÀI GÒN THƯƠNG TÍN

266 - 268 Nam Kỳ Khởi Nghĩa, Q3, TP.HCM

( 1800 5858 88/(+84) 28 3526 6060

### MỤC LỤC

| I.   | GIỚI THIỆU:                                                                                                  | 06 |
|------|----------------------------------------------------------------------------------------------------|----|
| II.  | ĐIỀU KIỆN SỬ DỤNG DỊCH VỤ:                                                                                   | 06 |
| III. | GIẢI THÍCH TỪ NGỮ:                                                                                           | 06 |
| IV.  | QUY TRÌNH ĐĂNG NHẬP                                                                                          | 07 |
| Α.   | Quy trình đăng nhập lần đầu                                                                                  | 07 |
| В.   | Quên mật khẩu                                                                                                | 10 |
| V.   | TRANG CHỦ:                                                                                                   | 12 |
| VI.  | TÀI KHOẢN – THÔNG TIN SỐ DƯ VÀ GIAO DỊCH                                                                     | 13 |
| 1.   | Tài khoản tiền gửi không kỳ hạn                                                                              | 13 |
| 2.   | Tài khoản tiền gửi có kỳ hạn                                                                                 | 14 |
| 3.   | Tài khoản tiền vay                                                                                           | 15 |
| ŀ    | A. Truy vấn thông tin tài khoản tiền vay                                                                     | 16 |
| E    | B. Thanh toán tiền vay                                                                                       | 17 |
| 4.   | Quản lý phân hệ thẻ Doanh nghiệp <sup>*New</sup>                                                             |    |
| VII. | MỞ/TẤT TOÁN/RÚT MỘT PHẦN VỐN TÀI KHOẢN TIỀN GỬI CÓ KỪ HẠN TRỰC TUYẾN                                         | 21 |
| NGÂN | HÀNG THƯƠNG MẠI CỔ PHẦN SÀI GÒN THƯƠNG TÍN                                                                   | 2  |
| 26   | 6 - 268 Nam Kỳ Khởi Nghĩa, Q3, TP.HCM 🔍 1800 5858 88/(+84) 28 3526 6060 🛞 sacombank.com.vn/ask@sacombank.com |    |

| 1.                              | Mở tiền gi                                                                | ửi có kỳ hạn trực tuyến2                         | 21                              |
|---------------------------------|---------------------------------------------------------------------------|--------------------------------------------------|---------------------------------|
|                                 | A. User tạ                                                                | o – Mở tiền gửi có kỳ hạn trực tuyến2            | 21                              |
|                                 | B. Duyệt g                                                                | giao dịch mở tài khoản tiền gửi trực tuyến2      | 23                              |
|                                 | C. Tải giấy                                                               | ∕ chứng nhận gửi tiền trực tuyến <sup>•New</sup> | :4                              |
| 2.                              | RÚT/TẤT                                                                   | TOÁN TIỀN GỬI CÓ KỲ HẠN                          | 5                               |
|                                 | A. Uer tạc                                                                | 29 tạo Tất toán/Rút TGCKH                        | 5                               |
|                                 | B. User du                                                                | uyệt: Duyệt tất toán tiền gửi                    | 6                               |
| VIII.                           | GIAO DIC                                                                  | ХН2 <sup>-</sup>                                 | 7                               |
|                                 | •                                                                         |                                                  |                                 |
| 1.                              | Giao dịch                                                                 | chuyển khoản trong hệ thống2                     | 7                               |
| 1.<br>2                         | Giao dịch<br>. Giao dịch                                                  | chuyển khoản trong hệ thống                      | 7<br>9                          |
| 1.<br>2<br>3.                   | Giao dịch<br>. Giao dịch<br>Chuyển tỉ                                     | chuyển khoản trong hệ thống                      | :7<br>:9<br>:2                  |
| 1.<br>2<br>3.<br>4.             | Giao dịch<br>Giao dịch<br>Chuyển tỉ<br>Chuyển k                           | chuyển khoản trong hệ thống                      | :7<br>:9<br>:2                  |
| 1.<br>2<br>3.<br>4.<br>5.       | Giao dịch<br>Giao dịch<br>Chuyển tỉ<br>Chuyển k<br>Chuyển tỉ              | chuyển khoản trong hệ thống                      | :7<br>:9<br>:2<br>:4            |
| 1.<br>2<br>3.<br>4.<br>5.<br>6. | Giao dịch<br>Giao dịch<br>Chuyển tỉ<br>Chuyển k<br>Chuyển tỉ<br>Thanh toá | chuyển khoản trong hệ thống                      | 2<br>2<br>2<br>4<br>6<br>8<br>8 |

#### NGÂN HÀNG THƯƠNG MẠI CỔ PHẦN SÀI GÒN THƯƠNG TÍN

(a) 266 - 268 Nam Kỳ Khởi Nghĩa, Q3, TP.HCM
(b) 1800 5858 88/(+84) 28 3526 6060
(c) s

(1) sacombank.com.vn/ask@sacombank.com

| 8. Thanh toán Dịch vụ trả sau                               |
|-------------------------------------------------------------|
| 9. Thanh toán Hóa đơn                                       |
| 10. Hóa đơn chờ thanh toán                                  |
| 11. Quản lý Hóa đơn                                         |
| A. Quản lý hóa đơn:                                         |
| B. Đăng ký nhà cung cấp50                                   |
| 12. Duyệt đăng ký Hóa đơn:                                  |
| 13. Thanh toán theo lô <sup>*New</sup>                      |
| A. Tạo lệnh thanh toán                                      |
| a. Hướng dẫn nhập liệu mẫu danh sách Lệnh thanh toán(LTT)47 |
| b. Tạo lệnh chi lương/lô trong và ngoài hệ thống49          |
| B. Xem chi tiêt File60                                      |
| C. Danh sách lệnh chờ duyệt:62                              |
| IX QUẢN LÝ GIAO DỊCH MẪU63                                  |
| X QUẢN LÝ NGƯỜI THỤ HƯỞNG                                   |

# NGÂN HÀNG THƯỜNG MẠI CỔ PHẦN SÀI GÒN THƯỜNG TÍN (a) 266 - 268 Nam Kỳ Khởi Nghĩa, Q3, TP.HCM (c) 1800 5858 88/(+84) 28 3526 6060 (c) sacombank.com.vn/ask@sacombank.com

| Thêm Người thụ hưởng                                        | 66                   |
|-------------------------------------------------------------|----------------------|
| Xem thông tin Người thụ hưởng                               | 69                   |
| LỊCH SỬ GIAO DỊCH                                           | 70                   |
| Xem giao dịch chờ duyệt :                                   | 70                   |
| Xem giao dịch lập lịch                                      | 74                   |
| Xem giao dịch định kỳ                                       | 75                   |
| Xem giao dịch chưa hoàn tất                                 | 76                   |
| Xem giao dịch hoàn tất                                      | 77                   |
| Xem tất cả giao dịch                                        | 79                   |
| QUẢN LÝ THÔNG TIN                                           | 80                   |
| Cài đặt bảo mật                                             | 80                   |
| Thông tin khách hàng                                        | 81                   |
| IN CHỨNG TỪ THỂ HIỆN CHỮ KÝ SỐ CỦA NGÂN HÀNG                | 74                   |
| In sao kê                                                   | 74                   |
| In chứng từ giao dịch thể hiện CKS thuộc phân hệ thanh toán | 75                   |
|                                                             |                      |
|                                                             | Thêm Người thụ hưởng |

### NGÂN HÀNG THƯƠNG MẠI CỔ PHẦN SÀI GÒN THƯƠNG TÍN

í 266 - 268 Nam Kỳ Khởi Nghĩa, Q3, TP.HCM 🔍 1800 5858 88/(+84) 28 3526 6060 🛞 sacombank.com.vn/ask@sacombank.com

### I. GIỚI THIỆU:

iSacombank là dịch vụ Ngân hàng qua Internet (Internet Banking) do Sacombank cung cấp. Theo đó, Khách hàng có thể đăng nhập vào ứng dụng iSacombank tại địa chỉ https://www.iSacombank.com.vn bằng **Tên Đăng Nhập (User ID) và Mật Khẩu (Password)** để sử dụng các dịch vụ Ngân hàng như (1) Truy vấn thông tin tài khoản (2) Chuyển tiền, (3) Thanh toán lương / thanh toán theo lô, (4) Mở / tất toán tài khoản tiền gửi kỳ hạn trực tuyến, (5) Thanh toán Hóa đơn cho các Nhà cung cấp, (6) Đăng ký thông tin người thụ hưởng, (7) Quản lý thông tin

### II. ĐIỀU KIỆN SỬ DỤNG DỊCH VỤ:

- 1. Khách hàng có Tài khoản thanh toán tại Sacombank.
- 2. Đăng ký dịch vụ iSacombank tại các điểm giao dịch của Sacombank trên toàn quốc.

### III. GIẢI THÍCH TỪ NGỮ:

- Trang chủ: Màn hình tổng hợp các thông tin tiện ích, có thể thay đổi theo nhu cầu khách hàng.
- Bảng tiện ích (Widget): Bảng thông tin/thông báo/tiện ích được thể hiện trong màn hình Dashboard
- User ID: Tên đăng nhập, Password: Mật khẩu.
- OTP One Time Password: Mật khẩu sử dụng một lần (hay còn gọi là mã xác thực)
- SMS OTP: Mật khẩu sử dụng một lần được gửi qua SMS; Token OTP: Mật khẩu tạo bởi thiết bị Token
- Msign token: Gồm mCode OTP và duyệt giao dịch bằng phương thức mConnected
- Hạn mức trên lần giao dịch: là số tiền tối đa được phép thực hiện trên một (01) giao dịch
- Hạn mức trong ngày: là tổng số tiền được phép thực hiện giao dịch trong ngày

#### NGÂN HÀNG THƯƠNG MẠI CỔ PHẦN SÀI GÒN THƯƠNG TÍN

- Ngày giao dịch: là ngày hiện tại hoặc ngày tương lai giao dịch được xử lý
- Thông tin Người thụ hưởng: Bao gồm các thông tin chi tiết của Người thụ hưởng như Tên/Số Tài Khoản/Số CMND/Số hộ chiếu/Số Thẻ,
   Tỉnh/Thành phố, Ngân hàng/ Chi nhánh
- Số dư khả dụng: là số dư Khách hàng có thể sử dụng ngay để thực hiện giao dịch chuyển khoản/thanh toán
- Thanh toán theo lô: là giao dịch hỗ trợ Khách hàng thanh toán 01 lần đến nhiều người thụ hưởng cùng lúc thông qua hình thức tải (upload)
   file thông tin người thụ hưởng, bao gồm 2 loại giao dịch:
  - (1) thanh toán lương: sổ phụ chỉ hiển thị số tiền tổng số tiền cần chi
  - (2) thanh toán lô: sổ phụ hiển thị từng số tiền của từng người thụ hưởng trong file
- IV. QUY TRÌNH ĐĂNG NHẬP
  - A. Quy trình đăng nhập lần đầu

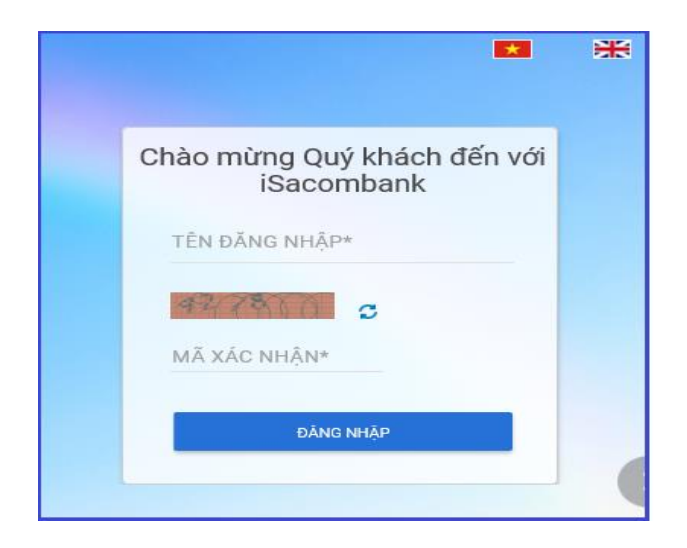

<u>Bước 1</u>: Khách hàng truy cập www.isacombank.com.vn Khách hàng có thể chọn ngôn ngữ giao dịch bằng cách chọn biểu tượng trên đầu góc phải màn hình.

- Tiếng việt
- I Tiếng anh

<u>Bước 2</u>: Nhập Tên đăng nhập, Mã xác nhận và bấm ĐĂNG NHẬP.

#### NGÂN HÀNG THƯƠNG MẠI CỔ PHẦN SÀI GÒN THƯƠNG TÍN

266 - 268 Nam Kỳ Khởi Nghĩa, Q3, TP.HCM

( 1800 5858 88/(+84) 28 3526 6060

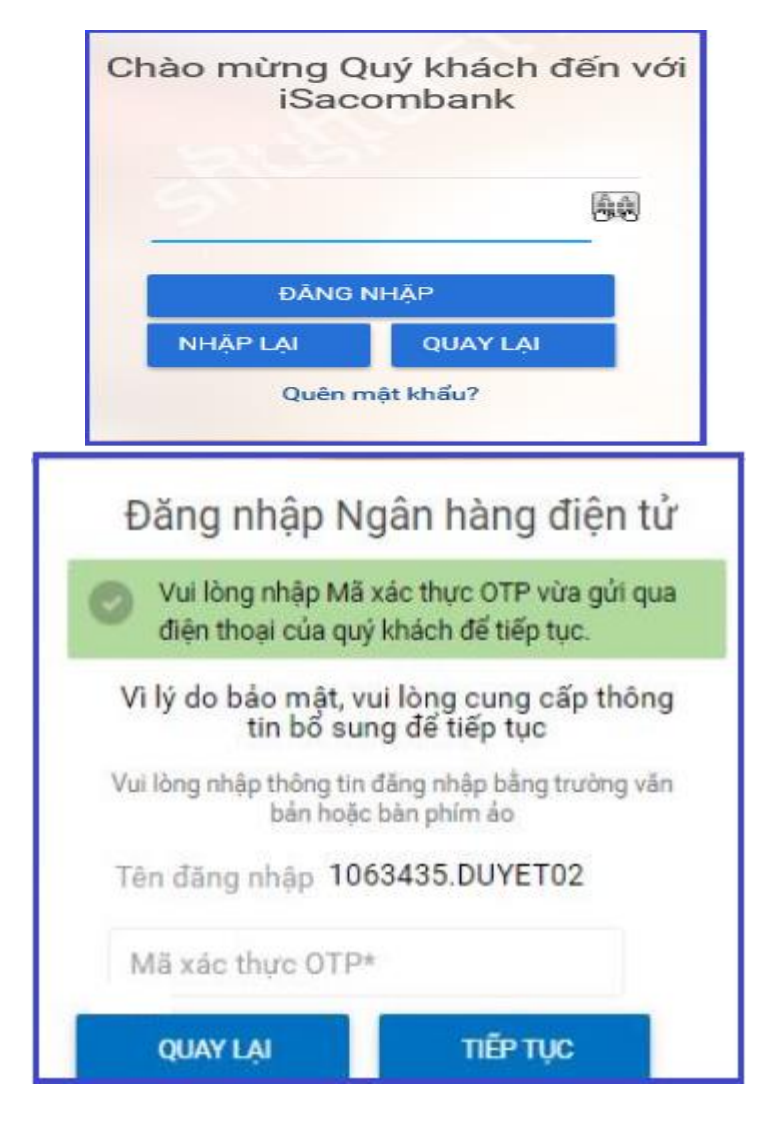

<u>Bước 3</u>: Màn hình xác nhận đăng nhập, Khách hàng nhập Mật khẩu tạm thời của Sacombank đã gửi đến Khách hàng và bấm chọn ĐĂNG NHẬP.

<u>Bước 4</u>: màn hình xác nhận xác thực; Hệ thống sẽ gửi đến Khách hàng mã xác thực OTP (đối với Phương thức xác thực SMS OTP) qua số điện thoại / hoặc nhập số OTP đối với PTXT qua thiết bị Token / Kích hoạt PTXT mSign Khách hàng vui lòng nhập chính xác và bấm chọn TIẾP TỤC.

#### NGÂN HÀNG THƯƠNG MẠI CỔ PHÀN SÀI GÒN THƯƠNG TÍN

266 - 268 Nam Kỳ Khởi Nghĩa, Q3, TP.HCM

( 1800 5858 88/(+84) 28 3526 6060

| Sacomb                | bank   |                                                                                                    |          |
|-----------------------|--------|----------------------------------------------------------------------------------------------------|----------|
| Update Phrase Details |        |                                                                                                    |          |
|                       | Cụm từ |                                                                                                    |          |
| Chọn                  |        | hình ảnh                                                                                                    |          |
| ۲                     |        | <u></u> .                                                                                                    |          |
| 0                     |        | 藏                                                                                                    |          |
| 0                     |        | 1.                                                                                                    |          |
| 0                     |        |                                                                                                    |          |
| 0                     |        | Alter                                                                                                    |          |
| 0                     |        | and the second second s |          |
|                       |        |                                                                                                    | CẬP NHẬT |

<u>Bước 5</u>: Khách hàng đọc Điều khoản và Điều kiện sử dụng dịch vụ Ebanking. Bấm ĐỒNG Ý để qua màn hình tiếp theo.

<u>Bước 6</u>: Khách hàng nhập cụm từ ghi chú riêng và chọn hình ảnh xác thực.

| Hướng dẫn chính sách mật khẩu                                                                                                    |  | ^   |  |  |
|----------------------------------------------------------------------------------------------------|--|-----|--|--|
| Mật khẩu phải thỏa các tiêu chí sau:                                                                                                    |  |     |  |  |
| 1. Mật khẩu phải bao gồm tối thiểu 6 ký tự và tối đa 20 ký tự.<br>2. Mật khẩu phải bao gồm: (i) chữ số, (ii) chữ hoa và (iii) chữ thường/ký tự đặc biệt ?l@#\$*<br>3. Mật khẩu không được phép nhập khoảng trắng.<br>4. Mật khẩu mởi không được trùng với 5 mật khẩu gần nhất.<br>5. Tên đãng nhập sẽ bị khóa nếu mật khẩu nhập sai quá 5 lần. |  |     |  |  |
| Mật khẩu mới*                                                                                                    |  |     |  |  |
| Nhập lại mật khấu mới*                                                                                                    |  | GỨÌ |  |  |

<u>Bước 7</u>: Khách hàng tham khảo chính sách mật khẩu và thực hiện thay đổi mật khẩu. Chọn GỬI để hoàn tất thao tác thay đổi mật khẩu.

<u>Bước 8</u>: Khách hàng thay đổi mật khẩu thành công và đăng nhập vào màn hình Trang chủ.

#### NGÂN HÀNG THƯƠNG MẠI CỔ PHẦN SÀI GÒN THƯƠNG TÍN

266 - 268 Nam Kỳ Khởi Nghĩa, Q3, TP.HCM

(C) 1800 5858 88/(+84) 28 3526 6060

B. Quên mật khẩu

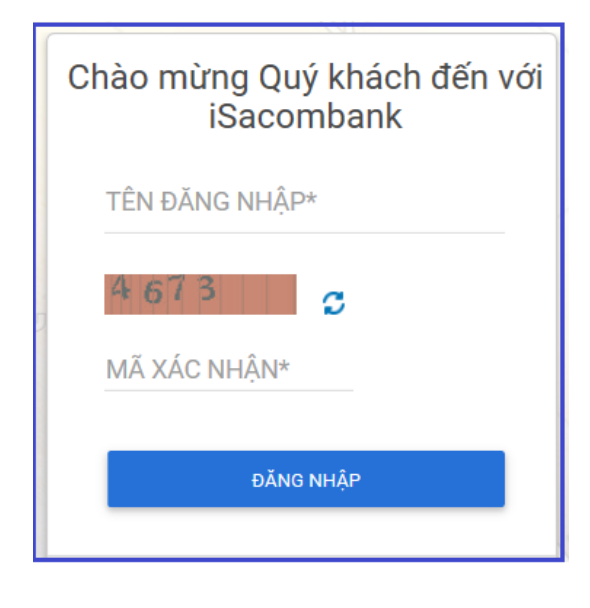

Bước 1: Khách hàng đăng nhập với đường dẫn isacombank.com.vn

Bước 2: Nhập Tên đăng nhập, Mã xác thực và bấm ĐĂNG NHẬP.

Bước 3: Đối với trường hợp quên mật khẩu, Khách hàng bấm chọn QUÊN MẬT KHẨU

#### NGÂN HÀNG THƯƠNG MẠI CỔ PHẦN SÀI GÒN THƯƠNG TÍN

(m) 266 - 268 Nam Kỳ Khởi Nghĩa, Q3, TP.HCM (C) 1800 5858 88/(+84) 28 3526 6060

| Chi tiết User  |               |  |  |  |
|----------------|---------------|--|--|--|
| Số hộ chiếu/Mã | i số thuế DN* |  |  |  |
| QUAY LẠI       | TIẾP TỤC      |  |  |  |

Bước 4: Thông tin cần thiết để khôi phục lại mật khẩu là Tên đăng nhập và Mã số thuế DN

Khách hàng nhập thông tin vào các trường sau:

- Tên đăng nhập -
- Mã số thuế -
- Bấm chọn TIẾP TỤC

| Chi tiết User |  |
|---------------|--|
| Mật khẩu:*    |  |
|               |  |
|               |  |

Bước 5: Hệ thống sẽ gửi đến Khách hàng mã xác thực OTP (đối với Phương thức xác thực SMS OTP) qua số điện thoại đã được đăng ký trước đó. Khách hàng vui lòng nhập chính xác

và bấm chọn TIẾP TUC

#### NGÂN HÀNG THƯƠNG MẠI CỔ PHẦN SÀI GÒN THƯƠNG TÍN

266 - 268 Nam Kỳ Khởi Nghĩa, Q3, TP.HCM (1800 5858 88/(+84) 28 3526 6060)

| Hướng dẫn chính sách mật khẩu                                                                                                    |  | ^   |  |  |
|----------------------------------------------------------------------------------------------------|--|-----|--|--|
| Mật khẩu phải thỏa các tiêu chí saư:                                                                                                    |  |     |  |  |
| <ol> <li>Mặt khẩu phải bao gồm tối thiểu 6 kỷ tự và tối da 20 kỳ tự.</li> <li>Mặt khẩu phải bao gồm: (t) chữ xố, (ti) chữ hoa và (tii) chữ thường/kỳ tự đặc biệt 7(@#\$*</li> <li>Mặt khẩu không được phản pháp khoảng trắng.</li> <li>Mặt khẩu mới không được trùng với 5 mặt khẩu gần nhất.</li> <li>Tên đảng nhập sẽ bị khóa nếu mật khẩu nhập sai quá 5 lần.</li> </ol> |  |     |  |  |
| Mật khẩu đăng nhập hiện tại                                                                                                    |  |     |  |  |
| Mật khẩu mới*                                                                                                    |  |     |  |  |
| Nhập lại mật khẩu mới*                                                                                                    |  | gứi |  |  |

<u>Bước 6</u>: Khách hàng tham khảo chính sách mật khẩu và thực hiện khôi phục mật khẩu.

Chọn GỬI để hoàn tất thao tác khôi phục mật khẩu.

<u>Bước 7</u>: Màn hình thông báo xác nhận thao tác khôi phục mật khẩu đã thành công. Khách hàng tiếp tục đăng nhập với mật khẩu mới đã tạo.

### V. TRANG CHỦ:

| τόΜ ΤΑΤ ΤΑΙ ΚΗΘΑΝ     |                      |                 |  |
|-----------------------|----------------------|-----------------|--|
| TIỀN GỬI KHÔNG KỶ HẠN | TIỀN GỨI CÓ KỲ HẠN   | то́м та́т       |  |
| Tên gọi nhớ           | Loại tài khoản       | Số dư khả dụng  |  |
| 01000                 | Tài khoản thanh toán | 237.641.244 VND |  |
| 01000                 | Ký quỹ/Khác          | 12.520.000 VND  |  |
| 01000                 | Tài khoản thanh toán | 30.423.560 VND  |  |
| 01000                 | Ký quỹ/Khác          | 0 VND           |  |
| 01000                 | Ký quỹ/Khác          |                 |  |

Tóm tắt tài khoản: Là tiện ích hiển thị thông tin về tài khoản của khách hàng bao gồm tiền gửi không kỳ hạn, tiền gửi có kỳ hạn, tiền vay, theo đó khách hàng có thể chủ động xem thông tin chi tiết của từng tài khoản tiền gửi, tiền vay một cách nhanh chóng.

Danh sách các giao dịch chờ duyệt (chỉ áp dụng user có quyền duyệt: giúp user duyệt xem tổng thể các yêu cầu/giao dịch chờ duyệt đến thời điểm truy cập).

#### NGÂN HÀNG THƯƠNG MẠI CỔ PHẦN SÀI GÒN THƯƠNG TÍN

266 - 268 Nam Kỳ Khởi Nghĩa, Q3, TP.HCM

( 1800 5858 88/(+84) 28 3526 6060

| TÀI KHOẢN TIỀN VAY |                 | × | TÀI KHOẢN K | HÔNG KÌ HẠN     | × |
|--------------------|-----------------|---|-------------|-----------------|---|
| Tên gợi nhớ        | Số tiền vay     |   | Tên gọi nhớ | Số dư khả dụng  |   |
| LD172              | VND 170.000.000 | ~ | 01000       | 237.641.244     | ~ |
| LD172              | VND 99.000.000  | ~ | 01000       | 12.520.000      | ~ |
| LD172              | VND 50.000.000  | ~ | 01000       | 30.423.560      | ~ |
|                    | Trang số CHUYËN |   |             | Trang số CHUYÊN | 1 |

| DANH SÁCH CHỜ DUYỆT         | ×  |
|-----------------------------|----|
| Giao dịch chở duyệt         | 1  |
| Hóa đơn chờ duyệt           | 2  |
| Chi lương/Theo lô chờ duyệt | 13 |

### VI. TÀI KHOẢN – THÔNG TIN SỐ DƯ VÀ GIAO DỊCH

#### 1. Tài khoản tiền gửi không kỳ hạn

NGÂN HÀNG THƯƠNG MẠI CỔ PHẦN SÀI GÒN THƯƠNG TÍN

(m) 266 - 268 Nam Kỳ Khởi Nghĩa, Q3, TP.HCM (C) 1800 5858 88/(+84) 28 3526 6060

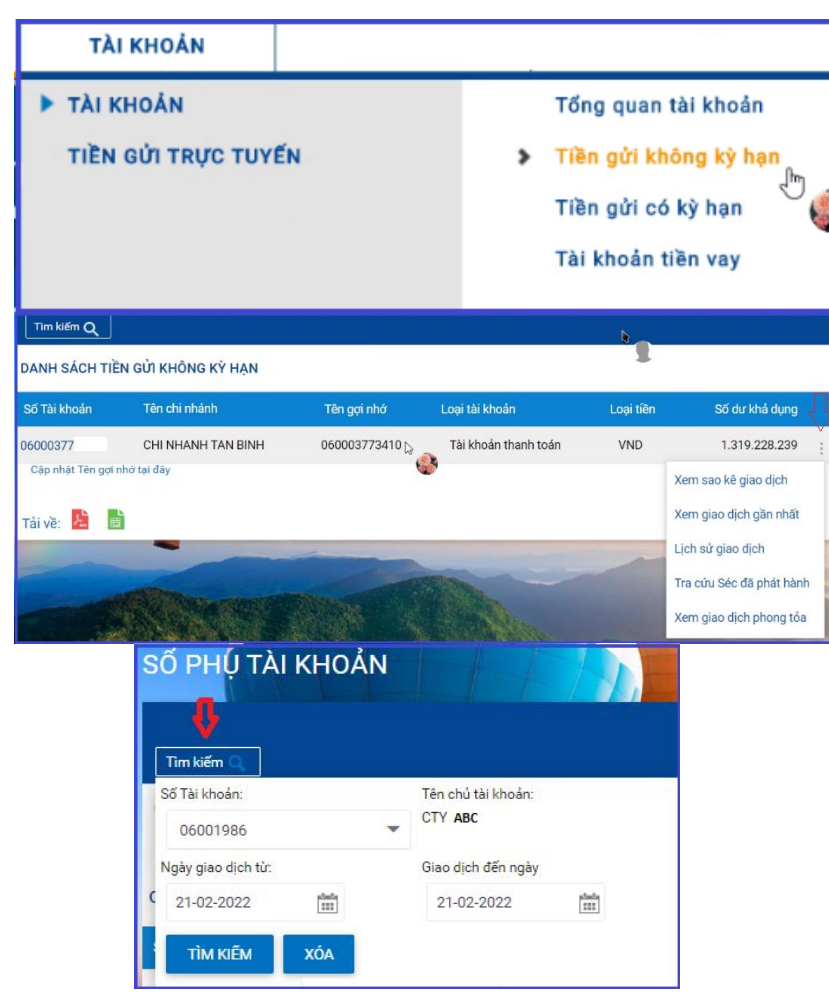

2. Tài khoản tiền gửi có kỳ hạn

#### Bước 1:

➤ Tài khoản →Tài khoản → Tài khoản tiền gửi không kỳ hạn

#### Bước 2:

- Để xem chi tiết tài khoản: nhấp chọn vào số tài khoản cần xem, click vào dấu ( :) ở góc phải màn hình để xem các nội dung:
  - Xem sao kê giao dịch
  - Xem giao dịch gần nhất
  - Lịch sử giao dịch
  - Tra cứu Séc đã phát hành
  - Xem giao dịch phong tỏa
- Để xem chi tiết các yêu cầu trên, khách hàng cần chọn thời gian và tài khoản cần tra cứu

#### NGÂN HÀNG THƯƠNG MẠI CỔ PHẦN SÀI GÒN THƯƠNG TÍN

266 - 268 Nam Kỳ Khởi Nghĩa, Q3, TP.HCM

( 1800 5858 88/(+84) 28 3526 6060

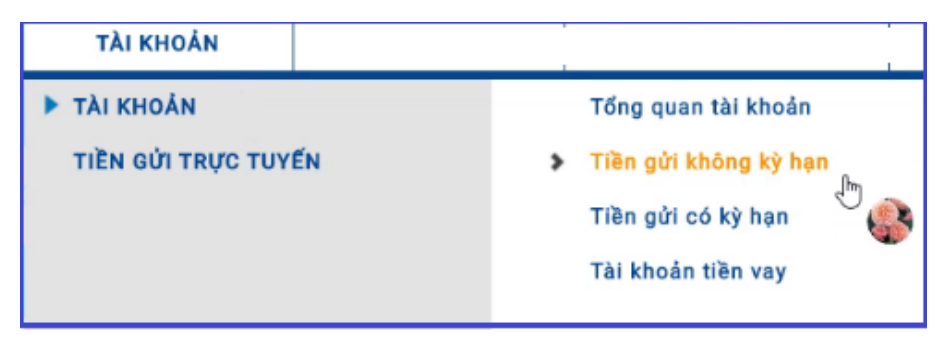

| Tim kiếm Q<br>DANH SÁCH T                                                                   | Ì<br>ÀI KHOẢN TIỀN GỬI CÓ KỲ HẠN                                                                                                    | e d                            |                          |                 |                              |                                                   |
|---------------------------------------------------------------------------------------------|----------------------------------------------------------------------------------------------------|--------------------------------|--------------------------|-----------------|------------------------------|---------------------------------------------------|
| Số Tải khoản                                                                                | Tên sản phẩm                                                                                                    | Tên chi nhánh                  | Tên gợi nhớ              | Loại tiên       | Số dư                        | Ngày đến hạn 🚽                                    |
| 06014644                                                                                    | TG CKH THANG LAI CUOI KY - DN                                                                                                    | CHI NHANH TAN BINH             | 060146441575             | VND             | 338.322.497                  | 30-03-2021                                        |
| Cập nhật Tên gi<br>Shi chú: Các tài kh<br>Nhấp chuột vào si<br>Chọn 'Xem giao đị<br>Tải về: | ợi nhới tại đây<br>cản bị phong tóa sẽ có Số dư bằng 0, Quý ł<br>5 tài khoản (rung danh sách trên).<br>Ich phong tóa' tại 'Yêu cầu khác'. | chách có thể xem số tiền gốc l | tài khoản, chi tiết phor | ng tỏa bằng cái | ch: Xem l<br>Lịch s<br>Xem g | ch Tiền gửi<br>ử giao dịch<br>jiao dịch phong tỏa |

Bước 1 Tài khoản  $\rightarrow$  Tài khoản  $\rightarrow$  Tiền gửi có kỳ hạn

#### Bước 2:

- Để xem Chi tiết tài khoản: Nhấp chọn vào số tài khoản cần xem, Click vào dấu ( :) ở góc phải màn hình để xem các nội dung:
- Xem lịch tiền gửi
- Lịch sử giao dịch
- Xem giao dịch phong tỏa

#### 3. Tài khoản tiền vay

NGÂN HÀNG THƯƠNG MẠI CỔ PHẦN SÀI GÒN THƯƠNG TÍN

266 - 268 Nam Kỳ Khởi Nghĩa, Q3, TP.HCM (1800 5858 88/(+84) 28 3526 6060)

A. Truy vấn thông tin tài khoản tiền vay

| Danh sách tài     | i khoản t   | iền vay     |              |            |             |
|-------------------|-------------|-------------|--------------|------------|-------------|
| DANH SÁCH TÀI KHO | DẢN TIỀN VA | Ŷ           |              |            |             |
| Tên gợi nhớ       | Loại tiền   | Số tiền vay | Ngày đến hạn | Trạng thái |             |
| LD1724            | VND         | 170.000.000 | 06-12-2017   | Trong hạn  | *<br>*      |
| LD1724            | VND         | 99.000.000  | 06-09-2019   | Trong hạn  | *           |
| LD1724            | VND         | 50.000.000  | 06-09-2023   | Trong hạn  | *           |
| LD1724            | VND         | 50.000.000  | 06-09-2023   | Trong hạn  | *<br>*<br>* |
| LD1724            | VND         | 300.000.000 | 06-09-2018   | Trong hạn  | *<br>*<br>* |

Bước 1: Tài khoản  $\rightarrow$  Tài khoản  $\rightarrow$  Tài khoản tiền vay Bước 2:

- > Để xem Chi tiết tài khoản: Nhấp chon vào số tài khoản vay cần xem, Click vào dấu ( : ) ở góc phải màn hình để xem các nội dung:
  - Trả vốn trước han •
  - Trả nợ quá hạn •
  - Tất toán •
  - Xem lịch trả nợ kỳ tiếp theo/Quá hạn •
  - Xem lịch sử giao dich •
  - Mô phỏng tất toán trước hạn •

#### NGÂN HÀNG THƯƠNG MẠI CỔ PHẦN SÀI GÒN THƯƠNG TÍN

266 - 268 Nam Kỳ Khởi Nghĩa, Q3, TP.HCM (1800 5858 88/(+84) 28 3526 6060)

#### B. Thanh toán tiền vay

| Tim kiếm Q Trắ nợ quá hạn                         |   |
|---------------------------------------------------|---|
|                                                   |   |
| DANH SÁCH TÀI KHOẢN TIỀN VAY Tất toán             |   |
| Tên gọi nhớ Loại tiền Mô phỏng tất toán trước hạn |   |
| LD172 VND Lịch sử giao dịch                       | : |
| LD172- VND 99.000.000 06-09-2019 Trong hạn        | : |
| LD172 VND 50.000.000 06-09-2023 Trong hạn         | : |
| LD172 VND 50.000.000 06-09-2023 Trong hạn         | : |
| LD172 VND 300.000.000 06-09-2018 Trong hạn        | : |

Bước 1: Chon Tài khoản  $\rightarrow$  Tài khoản  $\rightarrow$  Tài khoản tiền vay

> Chọn dấu (:) ở góc phải màn hình để thực hiện thanh toán: Trả vốn trước han, Trả nơ quá han, Tất toán

#### Bước 2:

#### T/H: Trả vốn trước hạn

- Tại Tài khoản: chọn tài khoản thanh toán thích hợp ((lưu ý: không chọn tài khoản thấu chi)
- Tại Số tiền: nhập số tiền cần thanh toán

#### T/H: Trả nợ quá hạn

 Tại Tài khoản: chọn tài khoản thanh toán thích hợp (lưu ý: không chọn tài khoản thấu chi)

T/H: Tất toán

- Tại Tài khoản: chọn tài khoản thanh toán thích hợp (lưu ý: không chon tài khoản thấu chi)
- Bước 3: Xem và xác nhận thông tin, nhập xác thực.

#### NGÂN HÀNG THƯƠNG MẠI CỔ PHẦN SÀI GÒN THƯƠNG TÍN

(m) 266 - 268 Nam Kỳ Khởi Nghĩa, Q3, TP.HCM

(a) sacombank.com.vn/ask@sacombank.com

4. Quản lý Thẻ Doanh nghiệp

| TÀI KHOẢN                                                                                                    | GIAO DỊCH                           | TÀI TRỢ THƯƠNG MẠI                        |
|----------------------------------------------------------------------------------------------------|-------------------------------------|-------------------------------------------|
| TÀI KHOẢN VÀ THẢ                                                                                                    |                                     | Tổng quan tài khoản                       |
| TIỀN GỬI TRỰC TUYẾ                                                                                                    | ÍN                                  | Tiền gửi không kỳ hạn                     |
|                                                                                                    |                                     | Tiền gửi có kỳ hạn                        |
|                                                                                                    |                                     | nen gur co ky hạn                         |
|                                                                                                    |                                     | Tài khoản tiền vay                        |
|                                                                                                    |                                     | > Thẻ                                     |
| Thông tin chung                                                                                                    |                                     |                                           |
| Tên chủ thẻ: CTY J                                                                                                    | ABC                                 | Loại thẻ: Thẻ chính                       |
| Địa chỉ:                                                                                                    |                                     | Sån phẩm: VS CRE CORP PLATINUM            |
| Điện thoại: 0374                                                                                                    | 442329                              | Trạng thái: Đang hoạt động                |
| Số tài khoản thể: 3149                                                                                                    | 785242                              |                                           |
| Chi tiết số dư                                                                                                    |                                     |                                           |
| Tổng hạn mức tín dụng: VND                                                                                                    | 100.000.000                         | Hạn mức tín dụng khả dụng: VND 50.123.456 |
| Tổng hạn mức tiền mặt: VND                                                                                                    | 30.000.000                          | Hạn mức tiền mặt khả dụng: VND 15.123.456 |
| Số tiền thanh toán tối thiểu: VND                                                                                                    | 0                                   | Số dự hiện tại: VND 0                     |
| Thanh toan trước ngày: 30-10                                                                                                    | P2018                               | Ngay ra hoa don: U5-10-2018               |
| Giao dich mua hàng: VND                                                                                                    | 0                                   | Giao dich rút tiền mặt: VND 0             |
| Khoản đã thanh toán: VND                                                                                                    | 0                                   | Phí dịch vụ: VND 0                        |
| Läi suất: VND                                                                                                    | 0                                   |                                           |
|                                                                                                    |                                     |                                           |
| Thông tin chung                                                                                                    |                                     |                                           |
| Tên chủ thể: LE T                                                                                                    | THANH LIEM                          | Loại thể: Thẻ chính                       |
| Địa chỉ: NAI                                                                                                    | M KY KHOI NGHIA Quan 3 HO CHI<br>IH | Sán phẩm: VS payWave Deb Biz Gole         |
| TALK AND A DESCRIPTION OF A DESCRIPTION OF<br>A DESCRIPTION OF A DESCRIPTION OF A DESCRIPTION OF A DESCRIPTION OF A DESCRIPTION OF A DESCRIPTION OF A DESCRIPTION OF A DESCRIPTION OF A DESCRIPTION OF A DESCRIPTION OF A DESCRIPTION OF A DESCRIPTION OF A DESCRIPTION OF A DESCRIPTIONO |                                     |                                           |
| Điện thoại: 037                                                                                                    | 4442329                             | Trạng thái: Hoạt động                     |

Phần 1: Quy định chung:

Thông tin thẻ tín dụng được tra cứu ở 2 user:

- user iBanking của DN: các người dùng được phân quyền sử dụng iBanking của DN
- user ebanking của chính cá nhân được ủy quyền đứng tên và sử dụng thẻ

Thông tin thẻ ghi nợ: chỉ ra cứu bằng user ibanking của DN

Phần 2: Thông tin thẻ đang sử dụng:

Đường dẫn: Tài khoản -> Tài khoản và Thẻ -> Thẻ

- Thẻ tín dụng: Thể hiện chi tiết thông tin thẻ và số dư nợ
- Thẻ ghi nợ: Thể hiện thông tin thẻ

#### NGÂN HÀNG THƯƠNG MẠI CỔ PHẦN SÀI GÒN THƯƠNG TÍN

266 - 268 Nam Kỳ Khởi Nghĩa, Q3, TP.HCM

(1800 5858 88/(+84) 28 3526 6060

| Thông tin chung   |                |                     |                          |                    |                     |                            |                      |
|-------------------|----------------|---------------------|--------------------------|--------------------|---------------------|----------------------------|----------------------|
|                   |                | Tên chủ thẻ:        | CTY ABC                  |                    |                     | Loại thể:                  | Thẻ chính            |
|                   |                | Địa chỉ: 1          | 4/2E THONG NHAT F16 QUAN | N GO VAP           |                     | Sản phẩm:                  | VS CRE CORP PLATINUM |
|                   |                | Điện thoại: 0       | 3XXXXXXXXX               |                    |                     | Trạng thái:                | Đang hoạt động       |
|                   |                | Số thẻ chính: 4     | 61140XXXXX4679           |                    |                     |                            |                      |
| Chi tiết số dư    |                |                     |                          |                    |                     |                            |                      |
|                   | Tổng hạr       | n mức tín dụng: V   | /ND 20.000.000           |                    |                     | Hạn mức tín dụng khả dụng: | VND 8.091.137        |
|                   | Tổng hạn       | n mức tiền mặt: V   | /ND 6.000.000            |                    |                     | Hạn mức tiền mặt khả dụng: | VND 6.000.000        |
|                   | Số tiên thanh  | h toán tối thiểu: V | /ND 0                    |                    |                     | Số dư hiện tại:            | VND 0                |
|                   | Thanh to       | pán trước ngày: 3   | 80-10-2018               |                    |                     | Ngày ra hóa đơn:           | 05-10-2018           |
|                   |                | Dư nợ cuối kỳ: V    | /ND 0                    |                    |                     | Số dư đầu kỳ:              | VND 0                |
|                   | Giao           | dịch mua hàng: V    | /ND 0                    |                    |                     | Giao dịch rút tiền mặt:    | VND 0                |
|                   | Khoản          | đã thanh toán: V    | /ND 0                    |                    |                     | Phí dịch vụ:               | VND 0                |
|                   |                | Lãisuất: V          | /ND 0                    |                    |                     |                            |                      |
|                   |                |                     |                          |                    |                     |                            |                      |
| Tra cứu giao dịch | Q              |                     |                          |                    |                     |                            |                      |
| Số τὰι κησάν· -   | CTY ABC (VN    | ID) - 33897712      | 209                      |                    |                     |                            |                      |
| oo haranoan.      |                |                     |                          |                    |                     |                            |                      |
| Số giao dịch      | Ngày giao dịch | Ngày bút toán       | Loại tiền                | Số tiền thanh toán | Loại giao dịch      | Nội dung                   |                      |
| 3                 | 19-10-2021     | 19-10-2021          | VND                      | 10.000             | Thanh toán hàng hóa | MB TOPUP MOBILE 10         | 000 0382333538       |
| 2                 | 19-10-2021     | 19-10-2021          | VND                      | 1.930.000          | Thanh toán hàng hóa | BO TT VeMayBay (VN/        | 063620) 00014841 V   |
| 1                 | 19-10-2021     | 19-10-2021          | VND                      | 553.628            | Thanh toán hàng hóa | MB DIEN KHAC PB150         | 80001313             |

| VS CRE CORP PLATINUM-571 V    | QUAY LAI           |
|-------------------------------|--------------------|
| DANH SÁCH SAO KÊ THỂ TÍN DỤNG |                    |
| Số thông báo giao dịch        | Ngày lập thông báo |
| 316834864120210820            | 20-08-2021         |
|                               | null               |
| 316834864120210812            | 12-08-2021         |
| 316834864120210811            | 11-08-2021         |

- Phần 3: Xem chi tiết
  - Lịch sử giao dịch
    - Áp dụng cho thẻ tín dụng
    - Thẻ tín dụng thể hiện những thông tin sau:
      - + Thông tin chung: thể hiện thông tin thẻ của KH
      - + Chi tiết dư nợ: thể hiện thông tin dư nợ của thẻ
      - + Tra cứu giao dịch: thể hiện danh sách tất cả giao dịch của KH. KH có thể vô tìm kiếm theo ngày giao dịch và có thể tải danh sách bằng file PDF hoặc Excel

#### Sao kê giao dịch

- Áp dụng cho thẻ tín dụng
- Thể hiện danh sách sao kê tín dụng. Để xem sao kê KH nhấp chọn ngày thông báo cần xem để tải về file PDF thông báo giao dịch và thông tin thanh toán thẻ

#### NGÂN HÀNG THƯƠNG MẠI CỔ PHẦN SÀI GÒN THƯƠNG TÍN

266 - 268 Nam Kỳ Khởi Nghĩa, Q3, TP.HCM

( 1800 5858 88/(+84) 28 3526 6060

| Thông tin chung |              | Tên chủ thể:<br>Điện thoại:<br>Trạng thái:                                                                                                    | CTY ABC<br>0374442329<br>Đang hoạt động                                                    |           |           |                    |                                                                                 | Địa chỉ: 14/2E THONG NHAT F16 QUAN GO VAP<br>Loại thứ: Thể chính                                                                                                 |
|-----------------|--------------|----------------------------------------------------------------------------------------------------|--------------------------------------------------------------------------------------------|-----------|-----------|--------------------|---------------------------------------------------------------------------------|----------------------------------------------------------------------------------------------------|
| Chi tiết số dư  |              | Tổng hạn múc tín dụng:<br>Tổng hạn mức tiền mặt:<br>Thanh toán tối thiếu:<br>Ngày ra hóa đơn:<br>Dư ng đíu kỳ:<br>Giao dịch rút tiền mặt:<br>Phí thanh toán trễ hạn:<br>Số tiền hóa đơn kỳ trước: | VND 20.000.000<br>VND 6.000.000<br>VND 0<br>05-10-2018<br>VND 0<br>VND 0<br>VND 0<br>VND 0 |           |           |                    | Hạn mức tin dụ<br>Hạn mức tiên m<br>Thanh toá<br>Tổng đồ<br>Giao đị<br>Khoản đi | ng khá dụng: VND 0<br>té khá dụng: VND 0<br>tưởng này: 30-10-2018<br>tiến phải trá: VND 0<br>tiến nha nhậng: VND 0<br>ti thanh toán: VND 0<br>Phí dịch vụ: VND 0 |
| DANH SÁCH GIA   | VO DİCH      |                                                                                                    |                                                                                            |           |           |                    |                                                                                 |                                                                                                    |
| Số thẻ tín dụng | Số giao dịch | Ngày giao dịch                                                                                                    | Ngày bút toán                                                                              | Số tiền   | Loại tiền | Số tiền thanh toán | Loại giao dịch                                                                  | Nội dung                                                                                                    |
| 3389771209      | 3            | 19-10-2021                                                                                                    | 19-10-2021                                                                                 | 10.000    | VND       | 10.000             | Thanh toán hàng hóa                                                             | MB TOPUP MOBILE 10000 0382333538                                                                                                    |
| 3389771209      | 2            | 19-10-2021                                                                                                    | 19-10-2021                                                                                 | 1.930.000 | VND       | 1.930.000          | Thanh toán hàng hóa                                                             | BO TT VeMayBay (VN/063620) 00014841 V                                                                                                    |
| 3389771209      | .1           | 19-10-2021                                                                                                    | 19-10-2021                                                                                 | 553.628   | VND       | 553.628            | Thanh toán hàng hóa                                                             | MB DIEN KHAC PB15080001313                                                                                                    |

#### Xem giao dịch trong kỳ

- Áp dụng cho thẻ tín dụng
- Thẻ tín dụng thể hiện những thông tin sau:
  - + Thông tin chung: thể hiện thông tin thẻ của KH
  - + Chi tiết dư nợ: thể hiện thông tin dư nợ của thẻ
  - + Danh sách giao dịch thể hiện danh sách giao dịch giao dịch gần nhất của KH. KH có có thể tải danh sách xem giao dịch trong kỳ bằng file PDF hoặc Excel

#### NGÂN HÀNG THƯƠNG MẠI CỔ PHẦN SÀI GÒN THƯƠNG TÍN

266 - 268 Nam Kỳ Khởi Nghĩa, Q3, TP.HCM

( 1800 5858 88/(+84) 28 3526 6060

#### MỞ/TẤT TOÁN/RÚT MỘT PHẦN VỚN TÀI KHOẢN TIỀN GỬI CÓ KỲ HẠN TRỰC TUYẾN VII.

- 1. Mở tiền gửi có kỳ hạn trực tuyến
- A. User tạo Mở tiền gửi có kỳ hạn trực tuyến.

| TÀI KHOẢN                        | GIAO DÌCH         | TÀI T                                                                                                    | RỢ THƯƠNG MẠI | <u>Bước 1</u> : Vào đường dẫn Tài khoản -> Tiền gửi trực tuyến -> Mở                                                                                                    |
|----------------------------------|-------------------|----------------------------------------------------------------------------------------------------|---------------|----------------------------------------------------------------------------------------------------|
| TÀI KHOẢN<br>TIỀN GỬI TRỰC TUYẾN |                   | Mở tiền gửi có kỳ hạn<br>Tất toán tiền gửi có kỳ hạn<br>Tất toán tiền gửi đa năng<br>Quản lý tiền gửi có kỳ hạn |               | tiền gửi có kỳ hạn<br><u>Bước 2</u> : Chọn tiền gửi có kỳ hạn trực tuyến<br><u>Bước 3</u> : Chọn Đồng ý điều khoản và điều kiện về mở và sử dụng<br>tài khoản trực tuyến bằng cách: click ⊠ Tôi đồng ý và bấm Tiếp |
|                                  |                   |                                                                                                    |               | tục                                                                                                    |
| Loại tiền gửi:* Chọn             |                   |                                                                                                    |               |                                                                                                    |
| Chọn<br>Tiền g<br>tuyến          | ửi có kỳ hạn trực | QUAY L                                                                                                    | ại tiếp tục   |                                                                                                    |

#### NGÂN HÀNG THƯƠNG MẠI CỔ PHẦN SÀI GÒN THƯƠNG TÍN

(m) 266 - 268 Nam Kỳ Khởi Nghĩa, Q3, TP.HCM (C) 1800 5858 88/(+84) 28 3526 6060

| Chi tiết yêu cầu mới  |      | 2<br>Xem lại và xác nhận  |
|-----------------------|------|---------------------------|
| Tài khoản nguồn:*     | Chọn | ✓ XEM THỔNG TIN TẢI KHOẢN |
| Số dư khả dụng:       |      |                           |
| Số tiền tối thiểu:*   |      |                           |
| Tên Chi nhánh mở:     |      |                           |
| Phương thức lãnh lãi* | Chọn | LÃY THÔNG TIN             |
| Phương thức tái tục:* | Chọn | •                         |
| Kỳ hạn:*              | Chọn | <b>•</b>                  |
| Loại tiền:            |      |                           |
| Số tiền:*             |      |                           |
| Số tiền bằng chữ:     |      |                           |
| Lãi suất              |      |                           |
| Tài khoản thụ hưởng:  |      |                           |

Bước 3: Nhập thông tin theo yêu cầu

- Tài khoản nguồn: KH chọn 1 tài khoản trong danh sách những tài khoản của mình để làm tài khoản nguồn
- Phương thức lãnh lãi: chọn 1 trong các phương thức lãnh lãi sau và nhấn nút "Lấy thông tin"
  - Cuối kỳ
  - Hàng tháng
  - Hàng quý
- Phương thức tái tục: chọn 1 trong 3 phương thức sau: Không tái tục, Tự động tái tục vốn, Tự động tái tục vốn và lãi
- Kỳ hạn gửi: 1 -> 36 tháng
- Loại tiền: tự động hiển thị theo loại tiền của tài khoản nguồn
- Số tiền: số tiền gửi phải bằng hoặc lớn hơn số tiền tối thiểu
- Số tiền bằng chữ, Lãi suất : hệ thống tự động hiển thị

<u>Bước 4</u>: Xem, xác nhận thông tin, duyệt giao dịch mở tài khoản trực tuyến

#### NGÂN HÀNG THƯƠNG MẠI CỔ PHẦN SÀI GÒN THƯƠNG TÍN

266 - 268 Nam Kỳ Khởi Nghĩa, Q3, TP.HCM

( 1800 5858 88/(+84) 28 3526 6060

B. Duyệt giao dịch mở tài khoản tiền gửi trực tuyến

| TÀI KHOẢN         | GIAO DỊCH | TÀI TRỢ THƯƠNG MẠI         |  |
|-------------------|-----------|----------------------------|--|
| τλι κησάν         |           | Quản lý tiền gửi có kỳ hạn |  |
| TIÈN GỬI TRỰC TUY | ÉN >      | Duyệt tiền gửi trực tuyến  |  |

| DANH SÁCH GIA | AO DỊCH ĐÃ DUYỆ | т            |               |                      |   |
|---------------|-----------------|--------------|---------------|----------------------|---|
| Số tham chiếu | Phương thức     | Ngày yêu cầu | Loại yêu cầu  | Tình trạng giao dịch |   |
| 946617        | Trực tuyến      | 04-04-2018   | Mở trực tuyến | Đã nhập              | : |
| Tải về: 📩 📕   |                 |              |               | Duyệt<br>Từ chối     |   |

<u>Bước 1</u>: Vào đường dẫn: Tài khoản -> Tiền gửi trực tuyến -> Duyệt tiền gửi trực tuyến

- Trường hợp Khách hàng không đồng ý mở tài khoản tiền gửi trực tuyến → khách hàng nhấp chọn dấu ( :) bên cạnh loại yêu cầu, chọn nút "Từ chối".
- Trường hợp Khách hàng đồng ý mở tài khoản tiền gửi trực tuyến → khách hàng nhấp chọn dấu ( :) bên cạnh loại yêu cầu, chọn nút "Duyệt" → xuất hiện màn hình "Xem và xác nhận thông tin".

Bước 2: Xem, xác nhận thông tin và nhập xác thực giao dịch.

#### NGÂN HÀNG THƯƠNG MẠI CỔ PHÀN SÀI GÒN THƯƠNG TÍN

266 - 268 Nam Kỳ Khởi Nghĩa, Q3, TP.HCM

() 1800 5858 88/(+84) 28 3526 6060

C. Tải giấy chứng nhận gửi tiền trực tuyến

| TÀI KHOẢN         | GIAO DỊCH | TÀI TRỢ THƯƠNG MẠI          |
|-------------------|-----------|-----------------------------|
| TÀI KHOẢN VÀ THỂ  |           | Mở tiền gửi có kỳ hạn       |
| TIÈN GỬI TRỰC TUY | ÉN        | Tất toán tiền gửi có kỳ hạn |
|                   |           | Tất toán tiền gửi đa năng   |
|                   |           | Quản lý tiền gửi có kỳ hạn  |
|                   | 3         | Tải chứng nhận gửi tiền     |

| DANH SÁCH TÀ | ANH SÁCH TÀI KHOẢN TIỀN GỬI CÓ KỶ HẠN |                  |                |           |                |            |                  |     |
|--------------|---------------------------------------|------------------|----------------|-----------|----------------|------------|------------------|-----|
| Số Tài khoản | Tên sản phẩm                          | Tên chi nhánh    | Loại tài khoản | Loại tiền | Loại tài khoản | Số du      | Ngày đến hạn     | - L |
| 065265120800 | TG CKH TRUC TUYEN - DN                | PGD QUAN 1       | Có kỳ hạn      | USD       | Có kỳ hạn      | 1.000,00   | 29-04-2021       | i   |
| 065265121807 | TG CKH TRUC TUYEN - DN                | CN DIEN BIEN PHU | Có kỳ hạn      | VND       | Có kỳ hạn      | 3( Tải chu | mg nhận gửi tiền |     |

| Nhiều giao dịch: | Tải chứng nhận gửi tiền | - | TIẾP TỤC |
|------------------|-------------------------|---|----------|
|                  | Chọn                    |   |          |
|                  | Tải chứng nhận gửi tiền |   |          |

Là tính năng cho phép KH tải Giấy chứng nhận gửi tiền đối với những món tiền KH mở trên kênh eBanking và có xác nhận của Ngân hàng bằng chữ ký số (thay cho chữ ký và con dấu tại quầy)

### Bước 1: Vào đường dẫn: Tài khoản -> Tiền gửi trực tuyến -> Tải chứng nhận gửi tiền

#### Bước 2: Hướng dẫn chi tiết cách tải chứng từ

- Cần tải giấy chứng nhận gửi tiền trực tuyến cho 1 tài khoản:
   Nhấp chọn dấu 3 chấm ở số tài khoản cần tải chứng nhận gửi tiền
- Cần tải chứng nhận gửi tiền trực tuyến cho nhiều số tài khoản (từ 2 số tài khoản tiền gửi trở lên):
  - + Bước 1: Nhấp chọn Tải chứng nhận gửi tiền ở phần "Nhiều giao dịch"
  - + Bước 2: Tick chọn tài khoản cần tải
  - + Bước 3: nhấp chọn TIẾP TỤC

#### NGÂN HÀNG THƯƠNG MẠI CỔ PHẦN SÀI GÒN THƯƠNG TÍN

266 - 268 Nam Kỳ Khởi Nghĩa, Q3, TP.HCM

( 1800 5858 88/(+84) 28 3526 6060

| Chọn                                                                                                    | Số Tài khoản            | Tên sản phẩm           | Tên chi nhánh    | Loại tài khoản | Loại tiền | Số dư       | Ngày đến hạn  |       |
|----------------------------------------------------------------------------------------------------|-------------------------|------------------------|------------------|----------------|-----------|-------------|---------------|-------|
| <b></b>                                                                                                    | 065265120800            | TG CKH TRUC TUYEN - DN | PGD QUAN 1       | Có kỳ hạn      | USD       | 1.000,00    | 29-04-2021    | :     |
| Image: A start of the start of the start | 065265121807            | TG CKH TRUC TUYEN - DN | CN DIEN BIEN PHU | Có kỳ hạn      | VND       | 30.000.000  | 29-03-2023    | :     |
| Nhiều gi                                                                                                    | iao dịch: Tải chứng nh: | ận gửi tiền 👻 TIẾP TỤC |                  |                | Trang số  | CHUYÊN Dòng | mỗi trang: 10 | • 1-1 |

### 2. TẤT TOÁN TIỀN GỬI CÓ Kỳ HẠN

#### A. Uer tạo:

| ΤÀΙ ΚΗΟΑ̈́Ν       | GIAO DỊCH |   | TÀI TRỢ THƯƠNG MẠI          |
|-------------------|-----------|---|-----------------------------|
| TÀI KHOẢN         |           |   | Mở tiền gửi có kỳ hạn       |
| TIÈN GỬI TRỰC TUY | ÉN        | > | Tất toán tiền gửi có kỳ hạn |
|                   |           |   | Tất toán tiền gửi đa năng   |
|                   |           |   | Quản lý tiền gửi có kỳ hạn  |

#### Bước1:

Vào đường dẫn: Tài khoản -> Tiền gửi trực tuyến -> Tất toán tiền gửi có kỳ hạn

#### Bước 2:

Chọn tiền gửi có kỳ hạn cần tất toán, hệ thống sẽ tự động thể hiện thông tin chi tiết tài khoản tiền gửi

#### Bước 3:

Xem, xác nhận thông tin và nhập phương thức xác thực để duyệt giao dịch.

#### NGÂN HÀNG THƯƠNG MẠI CỔ PHẦN SÀI GÒN THƯƠNG TÍN

266 - 268 Nam Kỳ Khởi Nghĩa, Q3, TP.HCM (1800 5858 88/(+84) 28 3526 6060)

| Tài khoản tiền gửi có kỳ hạn* | (VND) - 01000 |
|-------------------------------|---------------|
| Tổng vốn gốc ước tính:        | 50.000.000    |
| Số dư khả dụng:               | 50.000.000    |
| Ngày hiệu lực:                | 09-09-2017    |
| Ngày đến hạn:                 | 09-10-2017    |
| Ngày tất toán:                | 04-04-2018    |
| Số ngày hưởng lãi             | 7             |
| Lãi suất                      | 0.3%/Năm      |
| Tổng tiền lãi:                | 2.917         |
| Phí:                          | 0             |
| Tổng số tiền nhận             | 50.002.917    |
| Tài khoản thụ hưởng:          | 01000         |

B. User duyệt: Duyệt tất toán tiền gửi

NGÂN HÀNG THƯƠNG MẠI CỔ PHẦN SÀI GÒN THƯƠNG TÍN

266 - 268 Nam Kỳ Khởi Nghĩa, Q3, TP.HCM (1800 5858 88/(+84) 28 3526 6060)

| ΤÀΙ ΚΗΟΆΝ GIAO DỊCH             |    |   | TÀI TRỢ THƯƠNG MẠI                                      |
|---------------------------------|----|---|---------------------------------------------------------|
| TÀI KHOẢN<br>TIỀN GỬI TRỰC TUYI | ÉN | > | Quản lý tiền gửi có kỳ hạn<br>Duyệt tiền gửi trực tuyến |

#### DUYỆT TIỀN GỬI TRỰC TUYẾN

| Số tham chiếu | Phương thức | Ngày yêu cầu | Tạo bởi            | Loại yêu cầu        | Tỉnh trạng giao dịch |   |
|---------------|-------------|--------------|--------------------|---------------------|----------------------|---|
| 2410551       | Trực tuyến  | 02-06-2021   | 1063435.VNMNTBNGOC | Tất toán trực tuyến | Đã nhập              | : |
| 2410374       | Trực tuyến  | 26-03-2021   | 1063435.VNMNTBNGOC | Mở trực tuyến       | Duyệt                | T |
| 2410265       | Trực tuyến  | 19-03-2021   | 1063435.VNMNTBNGOC | Tất toán trực tuyến | Từ chối              |   |

#### Bước 1:

Vào đường dẫn: Tài khoản -> Tiền gửi trực tuyến -> Duyệt tiền gửi trực tuyến

#### Bước 2:

- Trường hợp Khách hàng không đồng ý "Tất toán TG CKH"→ khách hàng nhấp chọn ( :), chọn nút "Từ chối".
- Trường hợp Khách hàng đồng ý "Tất toán TGCKH" →
   khách hàng nhấp chọn ( :), chọn nút "Duyệt" → xuất
   hiện màn hình "Xem và xác nhận thông tin".

Bước 3: Xem, xác nhận thông tin và duyệt giao dịch

VIII. GIAO DICH

1. Chuyển tiền trong hệ thống Sacombank

#### NGÂN HÀNG THƯƠNG MẠI CỔ PHẦN SÀI GÒN THƯƠNG TÍN

í 266 - 268 Nam Kỳ Khởi Nghĩa, Q3, TP.HCM 🔍

( 1800 5858 88/(+84) 28 3526 6060

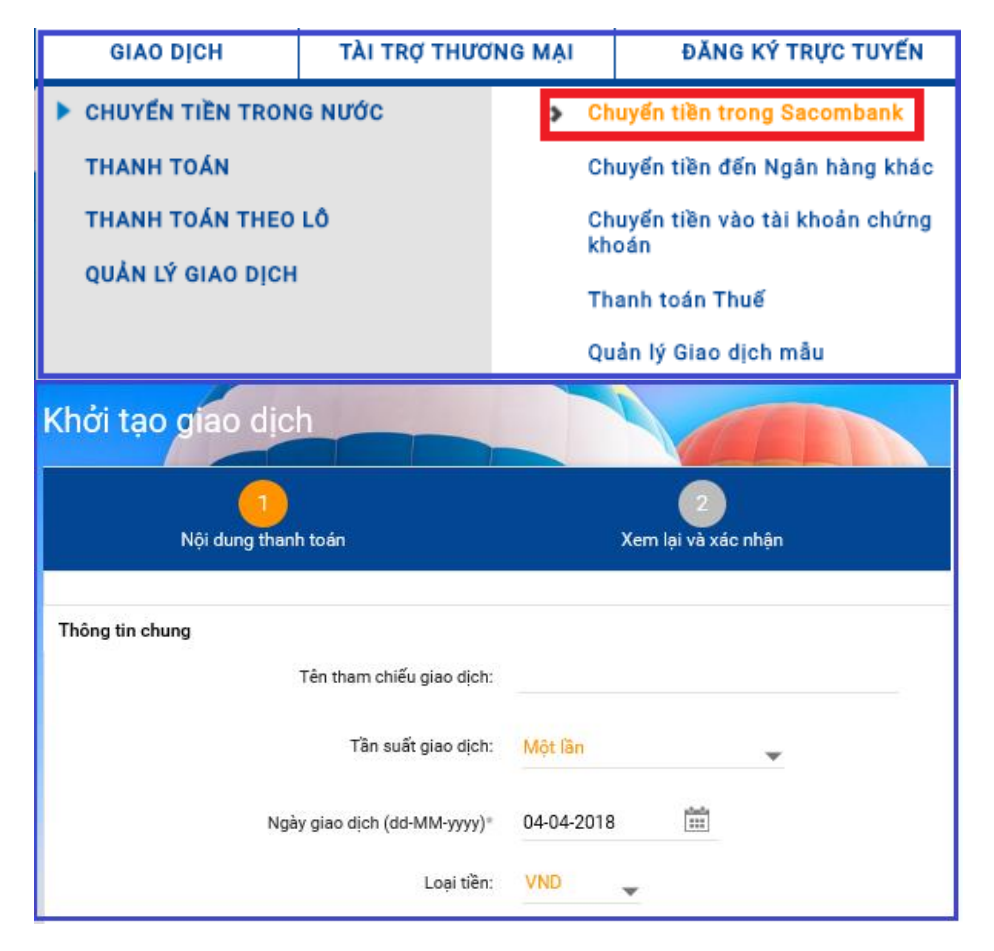

#### Bước 1:

Vào đường dẫn: Giao dịch > Chuyển tiền trong nước > Chuyển tiền trong Sacombank

#### Bước 2:

- Tại phần "Thông tin chung"
  - Tần suất giao dịch: KH có thể chọn ""Một lần" hoặc "Định kỳ".
  - Nếu tần suất giao dịch là "Một lần". Khách hàng tiếp tục chọn "Ngày giao dịch" là ngày giao dịch hiện tại hoặc tương lai (lập lịch).
  - Nếu tần suất giao dịch là "Định kỳ":
    - + Ngày định kỳ: Ngày hiện tại hoặc Ngày tương lai.
    - + Chu kỳ: bao gồm hàng ngày, tuần, tháng, quý, năm, mỗi nửa tháng, mỗi nữa năm, mỗi N ngày.
    - + Số lần thanh toán (1): Số lần giao dịch được thực thi
    - + Ngày kết thúc (2): Khách hàng chỉ có thể chọn trường (1) hoặc (2) để thực hiện

#### NGÂN HÀNG THƯƠNG MẠI CỔ PHÀN SÀI GÒN THƯƠNG TÍN

266 - 268 Nam Kỳ Khởi Nghĩa, Q3, TP.HCM

(1800 5858 88/(+84) 28 3526 6060

| Cá nhân/ Đơn vị chuyển                                 | Tài khoản:*                     | Chọn                               | THÔNG TIN TẢI KHOẢI         | N |
|--------------------------------------------------------|---------------------------------|------------------------------------|-----------------------------|---|
| Thông tin Người thụ hưởng<br>Người thụ hưởng đã<br>lưu | 🗌 Nhận bằng tài khoản           | Nhận bằng<br>CMND/CCCD/Hộ<br>chiếu | TK của tối tại<br>Sacombank |   |
| Nội dung thanh toán                                    | Số tiền bằng số:*               |                                    | TÝ GIẢ THAM KHẢO            |   |
|                                                        | Số tiền bằng chữ:<br>Diễn giải* |                                    |                             |   |

giao dịch định kỳ. Không được chọn cùng một lúc 02 trường để thực hiện.

- Loại tiền: VND
- Tại phần "Cá nhân/Đơn vị chuyển"
  - Tài khoản: chọn tài khoản ghi nợ cho giao dịch.
- <u>Tại phần "Thông tin người thụ hưởng"</u>
  - Khách hàng có thể chọn 1 trong 4 phương thức sau:
    - + Người thụ hưởng đã lưu
    - + Nhận bằng tài khoản
    - + Nhận bằng CMND/CCCD/Hộ chiếu
    - + Tài khoản của tôi tại Sacombank
- <u>Tại phần "Nội dung thanh toán</u>": Khách hàng nhập "Số tiền" và "Diễn giải". Sau đó, nhấp nút "Tiếp tục".
   <u>Bước 3</u>: Nhập xác thực để hoàn thành giao dịch

#### 2. Giao dịch Bán ngoại tệ

 NGÂN HÀNG THƯỜNG MẠI CỔ PHẦN SÀI GÒN THƯỜNG TÍN

 (m) 266 - 268 Nam Kỳ Khởi Nghĩa, Q3, TP.HCM
 (V) 1800 5858 88/(+84) 28 3526 6060
 (V) sacombank.com.vn/ask@sacombank.com

| GIAO DỊCH              | ΤΑΙ ΤRỢ ΤΗƯΟ | ỨNG MẠI                        |           | ĐĂNG KÝ TRỰC TUYẾN                   |
|------------------------|--------------|--------------------------------|-----------|--------------------------------------|
| CHUYỂN TIỀN TRONG NƯỚC |              | Chuyển tiền trong Sacombank    |           | uyển tiền trong Sacombank            |
| THANH TOÁN             |              | Chuyển tiền đến Ngân hàng khác |           |                                      |
| THANH TOÁN THEO LÔ     |              | >                              | Bá        | n ngoại tệ                           |
| QUẢN LÝ GIAO DỊCH      |              |                                | Ch<br>khơ | uyển tiền vào tài khoản chứng<br>cán |
|                        |              |                                | Th        | anh toán Thuế                        |
|                        |              |                                | Qu        | ản lý Giao dịch mẫu                  |

<u>Bước 1</u>: Vào đường dẫn: Giao dịch -> Chuyển tiền trong nước -> Bán ngoại tệ

Bước 2: KH nhập các chi tiết theo yêu cầu bên dưới:

- Tài khoản: Tài khoản thanh toán bằng ngoại tệ.
- Ghi có Tài khoản (VND): Là tài khoản thanh toán
   VND của Chính KH mở tại Sacombank
- Số tiền: Số tiền giao dịch là số lượng loại tiền đã chọn
  - Trường hợp "Loại tiền" là ngoại tệ: Số tiền giao dịch là số lượng ngoại tệ mà Khách hàng muốn bán cho Sacombank
  - Trường hợp "Loại tiền" là VND: Số tiền giao dịch là số lượng VND mà Khách hàng muốn nhận từ Sacombank
- Tỷ giá: thực hiện giao dịch là tỷ giá giao ngay do Sacombank quy định và được xác định tại thời điểm xử lý giao dịch thực tế
  - + Tỷ giá tự động: sau khi nhập số tiền giao dịch chọn "Tỷ GIÁ THAM KHẢO". Từ 5.000 USD hoặc ngoại tệ tương đương trở lên, hệ thống sẽ

#### NGÂN HÀNG THƯƠNG MẠI CỔ PHẦN SÀI GÒN THƯƠNG TÍN

266 - 268 Nam Kỳ Khởi Nghĩa, Q3, TP.HCM

( 1800 5858 88/(+84) 28 3526 6060

| Thông tir | n số tiền giao dịch                  |                                                           |
|-----------|--------------------------------------|-----------------------------------------------------------|
|           | Số tiền:*                            | USD 🔻 1.000,00 TÝ GIÁ THAM KHẢO                           |
|           |                                      | Tý giá: 1,00 USD = 22.880 VND                             |
|           | Tôi có giao dịch tỷ giá thỏa thuận   | Một nghìn và không                                        |
|           | Diễn giải*                           |                                                           |
| Thông ti  | n số tiền giao dịch                  |                                                           |
| Số tiền:* | USD 💌                                | 2.600,37 TÝ GIÁ THAM KHẢO                                 |
|           |                                      |                                                           |
|           | ✔ Tôi có giao dịch tỷ giá thỏa thuận | FX2106216242                                              |
|           | Số tiền nhận thanh toán              | VND 59.811.110                                            |
|           | Số tiền nhận thanh toán bằng chữ     | Năm mươi chín triệu tám trăm mười một nghìn một trăm mười |
|           | Tỷ giá thỏa thuận:                   | 23.001 USD/VND                                            |
|           | CN/PGD                               | HOI SO SACOMBANK, Ho Chi Minh                             |
|           | Ngày giao dịch                       | 03-03-2021                                                |
|           | Số tiền bằng chữ:                    | Hai nghìn sáu trăm và Ba mươi bảy                         |
|           | Diễn giải*                           | Ban ngoai te                                              |

tự động áp dụng tỷ giá ưu đãi, ngược lại sẽ áp dụng bảng tỷ giá hiện hành.

- + Tỷ giá thỏa thuận: sau khi nhập số tiền giao dịch nhấp chọn "Tôi có giao dịch tỷ giá thỏa thuận" và nhập mã dealcode là mã thõa thuận thành công khi KH liên hệ với CN/PGD thương lượng trực tiếp để có mức giá phù hợp. Nhấp chọn "KIỂM TRA" hệ thống sẽ truy vấn ra các thông tin sau:
  - Số tiền nhận thanh toán
  - Số tiền nhận thanh toán bằng chữ
  - Tỷ giá thỏa thuận
  - ✓ CN/PGD
  - ✓ Ngày giao dịch
  - ✓ Số tiền bằng chữ: số tiền ngoại tệ giao dịch
- Diễn giải: Nhập nội dung diễn giải

<u>Bước 3</u>: Xem, xác nhận thông tin và nhập xác thực để hoàn thành giao dịch.

#### NGÂN HÀNG THƯƠNG MẠI CỔ PHẦN SÀI GÒN THƯƠNG TÍN

266 - 268 Nam Kỳ Khởi Nghĩa, Q3, TP.HCM

( 1800 5858 88/(+84) 28 3526 6060

#### 3. Chuyển tiền đến Ngân Hàng khác

| GIAO DỊCH              | ΤΑΙ ΤRỢ ΤΗƯΟ | ŬNG MẠI |          | ĐĂNG KÝ TRỰC TUYẾN                   |
|------------------------|--------------|---------|----------|--------------------------------------|
| CHUYẾN TIỀN TRONG NƯỚC |              |         | Ch       | uyển tiền trong Sacombank            |
| THANH TOÁN             |              | >       | Ch       | uyển tiền đến Ngân hàng khác         |
| THANH TOÁN THEO LÔ     |              |         | Ch<br>kh | uyển tiền vào tài khoản chứng<br>oán |
| QUÂN LÝ GIAO DỊCH      |              |         | Th       | anh toán Thuế                        |
|                        |              |         | Qu       | ản lý Giao dịch mẫu                  |

#### Bước 1:

Truy cập: Giao dịch→ Chuyển tiền trong nước → Chuyển tiền đến Ngân hàng khác

#### Bước 2:

Tại phần "Cá nhân/Đơn vị chuyển":

Tài khoản: chọn tài khoản ghi nợ cho giao dịch. -

Tại phần "Thông tin người thụ hưởng":

- Khách hàng có thể chọn 1 trong 3 phương thức sau: -
  - + Người thụ hưởng đã lưu
  - Nhận bằng tài khoản/thẻ +
  - + Nhân tiền măt

#### NGÂN HÀNG THƯƠNG MẠI CỔ PHẦN SÀI GÒN THƯƠNG TÍN

266 - 268 Nam Kỳ Khởi Nghĩa, Q3, TP.HCM (1800 5858 88/(+84) 28 3526 6060)

| Thông tin người thụ hưởng                       |                     |
|-------------------------------------------------|---------------------|
| Người thụ hưởng đã lưu 🛑 Nhận bằng<br>khoản/thể | tài 🗌 Nhận tiền mặt |
| Ngân hàng*                                      | Chọn 💌              |
| Số tài khoản/thẻ:*                              |                     |
|                                                 |                     |
| Lưu người thụ hưởng                             |                     |
| Nội dung thanh toán                             |                     |
| Số tiền:*                                       |                     |
| Số tiền bằng chữ:                               |                     |
| Diễn giải*                                      |                     |

Tại phần "Nội dung thanh toán": Khách hàng nhập "Số tiền" và "Diễn giải". Sau đó, nhấp nút "Tiếp tục".

Bước 3: Xem và xác nhận thông tin, nhập mã xác thực để hoàn thành giao dịch.

- 4 Lưu ý:Tính năng này không phân biệt chuyển khoản đến Ngân hàng khác theo phương thức thông thường và nhanh napas 247
  - Để phân biệt giao dịch thực hiện được chuyển theo phương thức thông thường hay nhanh napaps 247, khách hàng lưu ý

#### NGÂN HÀNG THƯƠNG MẠI CỔ PHẦN SÀI GÒN THƯƠNG TÍN

(m) 266 - 268 Nam Kỳ Khởi Nghĩa, Q3, TP.HCM (C) 1800 5858 88/(+84) 28 3526 6060

| Thông tin người thụ hưởng                                        |                                           |  |  |  |  |  |
|------------------------------------------------------------------|-------------------------------------------|--|--|--|--|--|
| Người thụ hưởng đã lưu 🛑 Nhận bằng tài 🛛 Nhận tiền mặt khoản/thể |                                           |  |  |  |  |  |
| Ngân hàng*                                                       | Chọn                                      |  |  |  |  |  |
| Số tài khoản/thẻ:*                                               | Chọn                                      |  |  |  |  |  |
|                                                                  | ABBank-NH TMCP napas 247<br>An Binh       |  |  |  |  |  |
| Lưu người thụ hưởng                                              | ABC-Agricultural Bank of China<br>Limited |  |  |  |  |  |
| Nội dung thanh toán<br>Số tiền:*                                 | ACB-NH TMCP A <b>napas 247</b><br>Chau    |  |  |  |  |  |
| Số tiền bằng chữ:                                                |                                           |  |  |  |  |  |
| Diễn giải*                                                       |                                           |  |  |  |  |  |

- ✓ Ngân hàng thụ hưởng/Người thụ hưởng đã lưu có gắn logo napas 247 và số tiền giao dịch đáp ứng theo điều kiện Napas247 (số tiền dưới 500 trđ/giao dịch) sẽ được hệ thống xử lý theo phương thức chuyển khoản nhanh)
- Trường hợp còn lại sẽ được hệ thống xử lý theo phương thức thông thường.

4. Chuyển khoản/Chi lương bằng ngoại tệ

#### NGÂN HÀNG THƯƠNG MẠI CỔ PHẦN SÀI GÒN THƯƠNG TÍN

266 - 268 Nam Kỳ Khởi Nghĩa, Q3, TP.HCM (1800 5858 88/(+84) 28 3526 6060)

| Thông tin chung        |                |                          |   |                     |
|------------------------|----------------|--------------------------|---|---------------------|
| Tê                     | n tham chiếu:  |                          |   |                     |
|                        |                |                          |   |                     |
|                        | Tân suất       | Một lần                  | - |                     |
|                        |                |                          |   |                     |
| Ng                     | gày giao dịch* | 01-03-2021               | 1 |                     |
|                        |                |                          |   |                     |
|                        | Loại tiền:     | USD                      | - |                     |
|                        |                |                          |   |                     |
| Cá nhân/ Đơn vị chuyển |                |                          |   |                     |
|                        |                |                          |   |                     |
|                        | Tài khoản:*    | Chọn                     | • | THÔNG TIN TÀI KHOÁN |
|                        | с              | họn                      |   |                     |
|                        | Т              | estRemoveAuthMode(USD) - |   |                     |
|                        | 0              | 0600                     |   |                     |
|                        | a              | JSD) - 06011             |   |                     |
|                        |                | /                        |   |                     |

### Phần 1: Trước khi thực hiện chuyển ngoại tệ, khách hàng cần:

- Đăng ký nhu cầu với Ngân hàng theo BM-NHS. ĐKEB. 02, Khoản 9 - Yêu cầu khác: Điền thanh toán/chi lương ngoại tê
- Cung cấp thông tin/chứng từ liên quan người thụ hưởng thỏa điều kiện nhận ngoại tệ (chỉ cung cấp 01 lần /người thụ hưởng) cho ngân hàng.
- KH chỉ có thể chuyển ngoại tệ khi Ngân hàng đăng ký thông tin người thụ hưởng thành công
- 🔸 Phần 2: Thao tác thực hiện

#### Bước 1: Vào đường dẫn

- Nếu chuyển khoản ngoại tê trong hê thống: Giao dịch → Chuyển tiền trong nước → Chuyển tiền trong sacombank
- Nếu chuyển khoản ngoại tệ ngoài hệ thống: Giao dich → Chuyển tiền trong nước → Chuyển tiền ngoại tệ đến Ngân hàng khác.

Bước 2: Hướng dẫn nhập liêu:

Muc Thông tin chung: chon ngoai tê cần chuyển

#### NGÂN HÀNG THƯƠNG MẠI CỔ PHẦN SÀI GÒN THƯƠNG TÍN

266 - 268 Nam Kỳ Khởi Nghĩa, Q3, TP.HCM 🕔 1800 5858 88/(+84) 28 3526 6060

| Thông tin Người thụ hướng                                                              |                                |  |  |  |  |
|----------------------------------------------------------------------------------------|--------------------------------|--|--|--|--|
| Người thụ hưởng đã lưu Nhận bằng tài khoản Nhận bằng Tài khoản của tôi<br>CMND/CCCD/HC |                                |  |  |  |  |
|                                                                                        | Chọn 💌                         |  |  |  |  |
|                                                                                        | Chọn                           |  |  |  |  |
| Nội dung thanh toán                                                                    | USD6NGUYENTHITUYET             |  |  |  |  |
| Số tiền:*<br>Số tiền bằng chữ:                                                         | USD8NGUYENTUAN TÝ GIÁ THAM KHÁ |  |  |  |  |
|                                                                                        | USD5NGUYENDINHTRUNG            |  |  |  |  |
|                                                                                        | USD6CTYTNHHABC                 |  |  |  |  |
| Diễn giải*                                                                             | USD9246CTYabc                  |  |  |  |  |
|                                                                                        |                                |  |  |  |  |

#### 5. Chuyển tiền vào tài khoản Chứng khoán:

| GIAO DỊCH                               | TÀI TRỢ THƯƠNG MẠI |                                                               |    | ĐĂNG KÝ TRỰC TUYẾN   |
|-----------------------------------------|--------------------|---------------------------------------------------------------|----|----------------------|
| CHUYÉN TIÈN TRONG NƯỚC                  |                    | Chuyển tiền trong Sacombank                                   |    |                      |
| THANH TOÁN                              |                    | Chuyển tiền đến Ngân hàng khác                                |    |                      |
| THANH TOÁN THEO LÔ<br>QUẢN LÝ GIAO DỊCH |                    | <ul> <li>Chuyển tiền vào tài khoản chứng<br/>khoán</li> </ul> |    |                      |
|                                         |                    |                                                               | Th | anh toán Thuế        |
|                                         |                    |                                                               | Qu | iản lý Giao dịch mẫu |

 Mục Cá nhân/Đơn vị chuyển: chọn tài khoản chuyển tương ứng loại ngoại tệ chuyển

#### Bước 3:

Mục Thông tin người thụ hưởng: các người thụ hưởng
thỏa điều kiện nhận ngoại tệ sẽ hiển thị tại mục này
(theo đăng ký và chứng từ KH cung cấp Ngân hàng ở
Phần 1) → Chọn người thụ hưởng cần chuyển.

<u>Bước 4</u>: Các bước tiếp theo thực hiện như chuyển khoản thông thường

#### Bước 1:

Vào đường dẫn: Giao dịch > Chuyển tiền trong nước > chuyển tiền vào tài khoản chứng khoán

#### NGÂN HÀNG THƯƠNG MẠI CỔ PHÀN SÀI GÒN THƯƠNG TÍN

266 - 268 Nam Kỳ Khởi Nghĩa, Q3, TP.HCM

(1800 5858 88/(+84) 28 3526 6060
| Thông tin chung                 |                                                    |
|---------------------------------|----------------------------------------------------|
| Tên tham chiếu giao dịch:       |                                                    |
| Tân suất giao dịch:             | Một lần                                            |
|                                 | 09-03-2018                                         |
| Ngay giao djch (dd-MM-yyyy)     | 100                                                |
| Loại tiền:                      | YND                                                |
| Cá nhân/ Đơn vị chuyển          |                                                    |
| Tài khoản:"                     | VNM HOLSO(VND) - 060005944 XEM THÔNG TIN TÁI KHOÁN |
| Số dư khả dụng: VND             | 497.064.061.383                                    |
| Thông tin người thụ hưởng       |                                                    |
| Tên Công ty"                    | CONG TY CHUNG KHOAN VNDIR 🖕                        |
| Điều kiện tìm kiếm:"            | Số thị khoản 🖕                                     |
| Thông tin tim kiếm:"            | 123456 LÄY THÔNG TIN                               |
| Tên chủ tài khoản chứng khoản:  | Nguyen Chi Toai                                    |
| Số tài khoán chứng khoán:       | 123456                                             |
| Số tài khoản chứng khoản nhánh: | Chon                                               |
| 4ội dung thanh toán             |                                                    |
| Số tên:"                        | 6.000.000                                          |
| 65 (3, block)                   |                                                    |
| So tien bang chu:               | t conf                                             |
| Diễn giải:                      | 10000                                              |
|                                 | THỰC HIỆN LẠI LƯU GO MÂU LƯU TIẾP TỤC              |
|                                 |                                                    |

Bước 2: Hướng dẫn nhập liệu

- Tài khoản: chọn tài khoản ghi nợ cho giao dịch.
- Tên Công Ty: chon Công ty chứng khoán cần thanh toán
- Điều kiên tìm kiếm: chon "Số tài khoản"
- Thông tin tìm kiếm: Khách hàng nhập số tài khoản chứng khoán, sau đó nhấp chuột vào "LẤY THÔNG TIN" để liên kết thông tin "Tên chủ tài khoản chứng khoán & Số tài khoản chứng khoán"
- Số tài khoản chứng khoán nhánh: chọn thông tin (nếu có)
- Số tiền: nhập số tiền cần chuyển -
- Diễn giải: nhập nôi dung cần chuyển

Bước 3: Xem & Xác nhận thông tin, nhập xác thực hoàn thành giao dịch.

#### NGÂN HÀNG THƯƠNG MẠI CỔ PHẦN SÀI GÒN THƯƠNG TÍN

(m) 266 - 268 Nam Kỳ Khởi Nghĩa, Q3, TP.HCM

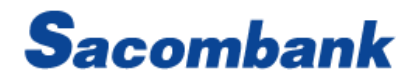

### 6. Thanh toán thuế

| GIAO DỊCH         | ΤΑΙ ΤRỢ THƯƠ | ÍNG MẠI       | ÐĂNG KÝ                                                    | TRỰC TUYẾN     |
|-------------------|--------------|---------------|------------------------------------------------------------|----------------|
| CHUYÉN TIÈN TRON  | G NƯỚC       | c             | huyển tiền trong s                                         | Sacombank      |
| THANH TOÁN        |              | c             | huyển tiền đến Ng                                          | gân hàng khác  |
| THANH TOÁN THEO   | LÔ           | C<br>k        | huyển tiền vào tài<br>hoán                                 | i khoản chứng  |
| QUAN LY GIAO DỊCH |              | <b>&gt;</b> т | 'hanh toán Thuế                                            |                |
|                   |              | Q             | )uản lý Giao dịch r                                        | nâu            |
| Thanh toán Ti     | nuế          | Lesi Th       | and the                                                    |                |
|                   |              | Loại Ir       | Chọn<br>Chọn<br>Thanh toán thuế<br>quan<br>Thanh toán thuế | hải<br>nội địa |

#### Bước 1:

Vào đường dẫn: Giao dịch -> Chuyển tiền trong nước -> Thanh toán thuế

Bước 2: Chọn loại thuế cần thanh toán

- Thanh toán thuế hải quan -
- Thanh toán thuế nội địa -

### NGÂN HÀNG THƯƠNG MẠI CỔ PHẦN SÀI GÒN THƯƠNG TÍN

(m) 266 - 268 Nam Kỳ Khởi Nghĩa, Q3, TP.HCM (C) 1800 5858 88/(+84) 28 3526 6060

| Ngày                   | 18-01-2019                                                                                                    |
|------------------------|----------------------------------------------------------------------------------------------------|
| Tài khoản:*            | VNM HOI SO(VND) - 060005944" THÔNG TIN TÀI KHOÁN                                                                                                    |
| Số dư khả dụng: VND 20 | 57.944.996.515                                                                                                    |
| Tên khách hàng:*       | CONG TY TNHH ssss.()-+/?:",Q&A                                                                                                    |
| Địa chỉ:*              | 10 TAN TRAO, P. TAN PHU QUAN 7 T5000 VN                                                                                                    |
| Thanh toán cho:        | Chúng tôi                                                                                                    |
|                        | Đối tượng khác                                                                                                    |
|                        | Trong trường hợp nộp thuế cho người khác, Ngân hàng không hỗ trợ truy vấn các thông tin thuế của Người<br>thụ hưởng vì vậy vui lòng nhập tất cả dữ liệu chi tiết về Thuế |

| Loại thuế:*            | Chọn           | •                  |
|------------------------|----------------|--------------------|
| Số khai báo hải quan:* |                |                    |
| Năm đăng ký:*          |                |                    |
| Mã số thuế:            | 0303023454-001 | LÃY THÔNG TIN THUẾ |

### Bước 3: Hướng dẫn nhập liệu

- Thanh toán thuế nội địa
  - Thông tin người nộp thuế: lấy theo thông tin của tài khoản trích nợ để nộp thuế
  - Thông tin người chịu thuế:
    - + Chúng tôi: Khi nhấp vào "Lấy thông tin thuế" hệ thống sẽ lấy thông tin tên khách hàng, địa chỉ và chi tiết thuế từ Cổng thông tin điện tử Tổng cục thuế.
    - + Đối tượng khác: KH cần nhập các trường thông tin chi tiết nộp thuế
- Thanh toán thuế hải quan
  - Thông tin người nộp thuế: lấy theo thông tin của tài khoản trích nợ để nộp thuế
  - Thông tin người chịu thuế: Hệ thống tự mặc định Mã số thuế của tài khoản trích nợ. Sau khi KH nhập Số tờ khai và năm đăng ký Khách hàng nhấp chọn "Lấy thông tin thuế" từ MST hệ thống sẽ mặc định hiển thị thông tin chi tiết thuế, người tạo không được phép sửa bất kỳ thông tin nào vì thông tin này được truy vấn trực tiếp từ Cổng thông tin điện tử Tổng cục hải quan

### NGÂN HÀNG THƯƠNG MẠI CỔ PHÀN SÀI GÒN THƯƠNG TÍN

266 - 268 Nam Kỳ Khởi Nghĩa, Q3, TP.HCM

(1800 5858 88/(+84) 28 3526 6060

| STT | Mã chương      | Mã nội dung kinh | n tế  | Nội dung kinh tế      | Kỳ thuế (mm/yyyy) | Trị giá  |             |
|-----|----------------|------------------|-------|-----------------------|-------------------|----------|-------------|
| 1   | 754 - KINH T 🔻 | 1701             | •     | Thuế giá trị gia tăng | 02/2021           | 10.000   | 8           |
|     |                | Tổng số tiền:    | 10.00 | 0                     |                   |          |             |
|     |                |                  |       |                       | Ţ                 | THÊ      | M THÔNG TIN |
|     |                |                  |       |                       |                   | TIẾP TUC | OUAYI       |

### 📥 🛛 Lưu ý:

"THÊM GIAO DỊCH "Tính năng mới có thể thanh toán nhiều tờ khai hay nhiều khoản mục thuế/lệnh thanh toán, tối đa 50 giao dịch cho 1 lệnh thanh toán

Trường hợp tên người nộp thuế quá dài vượt 70 ký tự KH có thể chỉnh sửa rút ngắn gọn tên người nộp thuế

### Bước 4:

Kiểm tra thông tin và xác nhận giao dịch ở màn hình "Xem và xác nhận các thông tin"

### NGÂN HÀNG THƯƠNG MẠI CỔ PHẦN SÀI GÒN THƯƠNG TÍN

266 - 268 Nam Kỳ Khởi Nghĩa, Q3, TP.HCM

( 1800 5858 88/(+84) 28 3526 6060

| 0     | Số giao dịch    | 1 đã được nhập thành công    |                        |                              |                                                 |                                          |                                      |                      |           |
|-------|-----------------|------------------------------|------------------------|------------------------------|-------------------------------------------------|------------------------------------------|--------------------------------------|----------------------|-----------|
| Thôr  | ng tin kháo     | ch hàng                      |                        |                              |                                                 |                                          |                                      |                      |           |
|       |                 |                              | Ngà                    | y 29-05-2021                 |                                                 |                                          |                                      |                      |           |
|       |                 |                              | Tài khoản              | c* Chọn                      |                                                 | THÔNG                                    | TIN TẢI KHOẢN                        |                      |           |
|       |                 |                              |                        |                              |                                                 |                                          |                                      |                      |           |
|       |                 |                              | Tên khách hàng:        | CTY CP SUA                   | VIET NAM                                        |                                          |                                      |                      |           |
|       |                 |                              | Địa chỉ:               | * 10 TAN TRA                 | 0, P. TAN PHU Quan                              | 7 T5000 VN                               |                                      |                      |           |
|       |                 |                              | Thanh toán cho         | : Chúng tôi                  |                                                 |                                          |                                      |                      |           |
|       |                 |                              |                        | Trong trường<br>thụ hưởng vì | hợp nộp thuế cho ngu<br>vậy vui lòng nhập tất c | ười khác, Ngân hả<br>cả dữ liệu chi tiết | àng không hỗ trợ truy vấn<br>về Thuế | các thông tin thuế c | của Người |
| Chi t | iết thuế        |                              |                        |                              |                                                 |                                          |                                      |                      |           |
|       |                 |                              | Mã số thuệ             | é 03030234                   | 54-001                                          | LÄY THÔNG                                | TIN THUË                             |                      |           |
|       |                 |                              |                        |                              |                                                 |                                          |                                      |                      |           |
|       |                 |                              |                        |                              |                                                 |                                          |                                      | THËM THÖ             | NG TIN    |
|       |                 |                              |                        |                              |                                                 |                                          | NHẬP LẠI                             | THËM GIA             | о рісн    |
|       |                 | Số lượng giao dịch: 1        |                        |                              |                                                 |                                          |                                      |                      |           |
|       |                 | Phí giao dịch V              | ND 0                   |                              |                                                 | Số tiền t                                | thanh toán: VND 10.000               | )                    |           |
|       |                 | Tổng số tiên: V              | ND 10.000              |                              |                                                 | Sõ tiên giao dịc                         | h caonhãt: VND 10.000                | )                    |           |
|       |                 | So tien bang chu. Iv         | aongnin                |                              |                                                 |                                          |                                      |                      |           |
| DANH  | I SÁCH GIAC     | DICH                         |                        |                              |                                                 |                                          |                                      |                      |           |
| STT   | Ngườj<br>chuyên | Mã chương                    | Mã nội dung kinh<br>tế | Kỳ thuế<br>(mm/yyyy)         | Phí<br>VND                                      | Số tiền<br>(VND)                         | Tổng số tiền bằng<br>VND             | Đánh dấu để xó       | 3         |
| 1     | ABCDDD          | 754 - KINH TẾ HỖN HỢP<br>NQD | 1701                   | 02/2021                      | 0                                               | 10.000                                   | 10.000                               | Chưa đánh dấu        | :         |
|       |                 |                              |                        |                              |                                                 |                                          | TIÊ                                  | ĒP TỤC QU            | AY LẠI    |

7. Thanh toán thẻ Tín dụng Doanh nghiệp

### NGÂN HÀNG THƯƠNG MẠI CỔ PHẦN SÀI GÒN THƯƠNG TÍN

(m) 266 - 268 Nam Kỳ Khởi Nghĩa, Q3, TP.HCM (C) 1800 5858 88/(+84) 28 3526 6060

| GIAO DỊCH                 | GIAO DỊCH TÀI TRỢ THƯƠ    |                        | ĐĂNG KÝ TRỰC TUYẾN                                 |
|---------------------------|---------------------------|------------------------|----------------------------------------------------|
| CHUYẾN TIỀN TRONG         | NƯỚC                      | > Tha                  | nh toán Thẻ tín dụng                               |
| CHUYÊN TIÈN QUỐC 1        | TÉ                        | Dịch vụ trả sau        |                                                    |
| ► THANH TOÁN              |                           | Thanh toán hóa đơn     |                                                    |
| THANH TOÁN THEO L         | .ô                        | Hóa đơn chờ thanh toán |                                                    |
| QUẢN LÝ GIAO DỊCH         |                           |                        |                                                    |
|                           |                           |                        |                                                    |
| Thông tin người thụ hưởng |                           |                        |                                                    |
| 📒 Thẻ tín d               | lụng của tôi:             | 🗌 Thẻ tín dụ           | ưng khác (Vui lòng nhập số tài khoản thẻ tín dụng) |
| 461140X                   | XXXXX4679 💌               |                        |                                                    |
| Ngày lập thông báo giao   | dich: 20-10-2021          |                        |                                                    |
| Dư nợ cu                  | uối kỳ: VND 2.500.000 Dr. |                        |                                                    |
| Thanh toán tối            | thiểu: VND 1.000 Dr.      |                        |                                                    |
| Hạn thanh                 | toán: 20-10-2021          |                        |                                                    |
| Dư nợ hiệ                 | ện tại: VND 450.000 Dr.   |                        |                                                    |
| s                         | ố tiền*                   |                        |                                                    |
| Số tiền bằn               | ıg chữ:                   |                        |                                                    |
| Di                        | ễn giải                   |                        |                                                    |

- 4 Quy định chung: thông tin thẻ tín dụng được tra cứu ở 2 user:
  - User iBanking của DN: các người dùng được phân quyền sử dụng iBanking của DN
  - User ebanking của chính cá nhân được ủy quyền đứng tên và sử dụng thẻ

### Bước 1:

Vào đường dẫn: Giao dịch  $\rightarrow$  Thanh toán  $\rightarrow$  Thanh toán Thẻ tín dụng

### Bước 2: KH nhập các chi tiết theo yêu cầu bên dưới

- 4 Cá nhân/Đơn vi chuyển: chon tài khoản ghi nơ phù hợp
- 🔸 Thông tin người thu hưởng:

### NGÂN HÀNG THƯƠNG MẠI CỔ PHẦN SÀI GÒN THƯƠNG TÍN

(m) 266 - 268 Nam Kỳ Khởi Nghĩa, Q3, TP.HCM (C) 1800 5858 88/(+84) 28 3526 6060

| Giao dịch số 42343634 đã được gửi thành công và chờ Người dùng Doanh nghiệp duyệt. |                                                                                                    |                                                                                                    |  |  |
|------------------------------------------------------------------------------------|----------------------------------------------------------------------------------------------------|----------------------------------------------------------------------------------------------------|--|--|
| Xem lại và                                                                         | à xác nhận Từ                                                                                                    | 3<br>ống quan giao dịch                                                                                                    |  |  |
|                                                                                    |                                                                                                    |                                                                                                    |  |  |
|                                                                                    |                                                                                                    |                                                                                                    |  |  |
| Chờ doanh nghiệp duyệt                                                             |                                                                                                    |                                                                                                    |  |  |
| Thanh toán thẻ tín dụng                                                            | Tài khoản chuyển:                                                                                                    | 060019860526                                                                                                    |  |  |
| 42343634                                                                           | Người thụ hưởng:                                                                                                    | PHAM DUY QUANG                                                                                                    |  |  |
| 1                                                                                  | Loại hình thụ hưởng:                                                                                                    | Thẻ tín dụng                                                                                                    |  |  |
| 20-10-2021                                                                         | Tên tham chiếu:                                                                                                    |                                                                                                    |  |  |
|                                                                                    |                                                                                                    |                                                                                                    |  |  |
| Một lần                                                                            | Loại tiền:                                                                                                    | VND                                                                                                    |  |  |
| VND 10.000                                                                         | Tổng số tiền:                                                                                                    | VND 10.000                                                                                                    |  |  |
| VND 0                                                                              | Số tiền bằng chữ:                                                                                                    | Mười nghìn                                                                                                    |  |  |
| thanh toan the tin dung                                                            |                                                                                                    |                                                                                                    |  |  |
| DUYET                                                                              |                                                                                                    |                                                                                                    |  |  |
|                                                                                    | rợc gửi thành công và chờ Ngườ<br>Xem lại và<br>Chờ doanh nghiệp duyệt<br>Thanh toán thể tín dụng<br>42343634<br>1<br>20-10-2021<br>Một lần<br>VND 10.000<br>VND 0<br>thanh toan the tin dung<br>DUYET | rọc gửi thành công và chờ Người dùng Doanh nghiệp duyệt.<br>Xem lại và xác nhận Tố<br>Chờ doanh nghiệp duyệt<br>Thanh toán thẻ tín dụng<br>42343634 Người thụ hưởng:<br>1 Loại hình thụ hưởng:<br>20-10-2021 Tên tham chiếu:<br>Một lần Loại tiền:<br>VND 10.000 Tổng số tiền:<br>VND 0 Số tiền bằng chữ:<br>thanh toan the tin dung<br>DUYET |  |  |

- Thanh toán thẻ cho chính KH: chọn thẻ tín dụng cần thanh toán hệ thống sẽ tự động thể hiện dư nợ của KH như
  - + Ngày lập thông báo giao dịch
  - + Dư nợ cuối kỳ
  - + Thanh toán tối thiểu
  - + Hạn thanh toán
  - + Dư nợ hiện tại
- Thanh toán thẻ cho đối tượng khác: KH phải nhập số tài khoản thẻ tín dụng và hệ thống không tự động thể hiện dư nợ của KH
- 4 Số tiền: KH nhập số tiền cần thanh toán
- 4 Diễn giải: nhập nội dung diễn giải

**Bước 3**: Tại màn hình xem và xác nhận thông tin: KH kiểm tra và xác nhận giao dịch với phương thức xác thực phù hợp đã được đăng ký với Ngân hàng

#### NGÂN HÀNG THƯƠNG MẠI CỔ PHẦN SÀI GÒN THƯƠNG TÍN

266 - 268 Nam Kỳ Khởi Nghĩa, Q3, TP.HCM

( 1800 5858 88/(+84) 28 3526 6060

### 3. Thanh toán Dịch vụ trả sau

| GIAO DỊCH         | ΤΑΙ ΤRỢ ΤΗƯΟ | ÍNG MẠI |    | ĐĂNG KÝ TRỰC TUYẾN   |
|-------------------|--------------|---------|----|----------------------|
| CHUYEN TIÈN TRON  | G NƯỚC       | >       | Dį | ch vụ trả sau        |
| THANH TOÁN        |              |         | Th | anh toán hóa đơn     |
| THANH TOÁN THEO   | LÔ           |         | Нć | a đơn chờ thanh toán |
| QUẢN LÝ GIAO DỊCH |              |         |    |                      |

### Bước 1:

Vào đường dẫn: Giao dịch > Thanh toán > Dịch vụ trả sau

#### Bước 2:

- Nhà cung cấp dịch vụ: chọn nhà cung cấp dịch vụ cần thanh toán
- Mã thanh toán: Là Mã đơn hàng/Mã thanh toán (mã giữ chỗ) được cung cấp bởi nhà cung cấp dịch vụ → nhấp chọn nút "Lấy thông tin"→ màn hình sẽ hiển thị các thông tin liên quan tới hóa đơn.
- Yêu cầu xuất hóa đơn: Chọn "Có" hoặc "Không".
  - + Nếu chọn "Có" sẽ hiển thị thông tin Cty cần xuất hóa đơn: Tên công ty, Địa chỉ, MST, Số điện thoại.
  - + Nếu chọn nhà cung cấp là TCT Tân Cảng Sài Gòn →
     không thể yêu cầu xuất hóa đơn.

<u>Bước 3</u>: Xem và xác nhận thông tin, nhập xác thực.

### NGÂN HÀNG THƯƠNG MẠI CỔ PHẦN SÀI GÒN THƯƠNG TÍN

266 - 268 Nam Kỳ Khởi Nghĩa, Q3, TP.HCM

( 1800 5858 88/(+84) 28 3526 6060

| Cá nhân/Đơn vị chuyển     |                          | с                   |
|---------------------------|--------------------------|---------------------|
| Tài khoản:*               | Chọn 🗸                   | THÔNG TIN TÀI KHOÁN |
|                           |                          |                     |
| Nhà cung cấp dịch vụ*     | Chọn 🗸                   |                     |
|                           | Chọn                     |                     |
| Mà thanh toàn."           | VIETJET AIR              | LAY THONG TIN       |
| Loại tiền:                | TCT TÂN CẢNG SÀI GÒN     |                     |
| Số tiền thanh toán:       | JETSTAR PACIFIC AIRLINES |                     |
| Thông tin mã thanh toán   | VIETNAM AIRLINES         |                     |
| Mã đặt chỗ:               | BAMBOO AIRWAYS           |                     |
| Thông tin khách hàng:     |                          |                     |
| TT Chuyến bay/Vận chuyển: |                          |                     |
|                           |                          |                     |
|                           |                          |                     |

#### 4. Thanh toán Hóa đơn

| GIAO DỊCH         | ΤΑΙ ΤRỢ ΤΗƯƠΙ |  | ΑÌ | ĐĂNG KÝ TRỰC          | ; TUYẾN |
|-------------------|---------------|--|----|-----------------------|---------|
| CHUYẾN TIỀN TRON  | G NƯỚC        |  |    | Dịch vụ trả sau       |         |
| THANH TOÁN        |               |  | >  | Thanh toán hóa đơn    |         |
| THANH TOÁN THEO   | LÔ            |  |    | Hóa đơn chờ thanh to: | án      |
| QUẢN LÝ GIAO DỊCH |               |  |    |                       |         |

## NGÂN HÀNG THƯƠNG MẠI CỔ PHẦN SÀI GÒN THƯƠNG TÍN

(a) 266 - 268 Nam Kỳ Khởi Nghĩa, Q3, TP.HCM
(c) 1800 5858 88/(+84) 28 3526 6060

Bước 1:

Vào đường dẫn: Giao dịch > Thanh toán > Thanh toán Hóa đơn

Bước 2: Chi tiết nhập liệu

45

| Loại dịch vụ:                | Tất cả           | •   |
|------------------------------|------------------|-----|
| Mileži sugo sežo             | Tất cả           |     |
| wha dung dap                 | Điện             | - 1 |
| Số tiền:*                    | Nước             |     |
| Số tiền bằng chữ:            | Di động trả sau  |     |
| Kỳ hóa đơn/ Thông tin thêm:* | Cước viễn thông  |     |
|                              | Cước truyền hình |     |

- Tài khoản: chọn tài khoản muốn thực hiện giao dịch
- Loại dịch vụ\*: chọn loại dịch vụ cần thanh toán như

Điện/Nước/Di động trả sau/Cước viễn thông/Cước truyền hình/Học phí/viện phí/Thực phẩm/Bảo hiểm/Tài chính/Dịch vụ công/Phí VETC

(\*) Danh sách loại dịch vụ sẽ được cập nhật trong từng thời kỳ

- Hóa đơn Điện: Khách hàng chỉ cần nhập mã khách hàng (PE...)
- Hóa đơn nước: chọn Khu vực -> chọn Nhà cung cấp -> nhập Mã khách hàng
- Hóa đơn khác: chọn Nhà cung cấp -> nhập Mã khách hàng
- Lưu hóa đơn: Khách hàng có thể chọn lưu hóa đơn sau khi nhập mã tiêu dùng dịch vụ. Hệ thống sẽ hiển thị "Tên gợi nhớ": khách hàng có thể đặt tên gợi nhớ mong muốn

### NGÂN HÀNG THƯƠNG MẠI CỔ PHẦN SÀI GÒN THƯƠNG TÍN

266 - 268 Nam Kỳ Khởi Nghĩa, Q3, TP.HCM

( 1800 5858 88/(+84) 28 3526 6060

| 🔽 🛛 Lưu Hóa đơn     | Điện lực Miền Bắ | c PA01992929299 |
|---------------------|------------------|-----------------|
| Thanh toán tự động" | Có 🗌 Khôn        | 9               |
|                     |                  |                 |
| Trích từ tài khoản: | Chọn             | *               |

 Thanh toán tự động: Khách hàng chọn giá trị "Có" hoặc "Không" việc trích tài khoán thanh toán tự động khi đến kỳ báo nợ của hóa đơn và chọn ngày bắt đầu đăng ký kỳ trích nợ tự động.

NGÂN HÀNG THƯƠNG MẠI CỔ PHẦN SÀI GÒN THƯƠNG TÍN

266 - 268 Nam Kỳ Khởi Nghĩa, Q3, TP.HCM

( 1800 5858 88/(+84) 28 3526 6060

#### 5. Hóa đơn chờ thanh toán

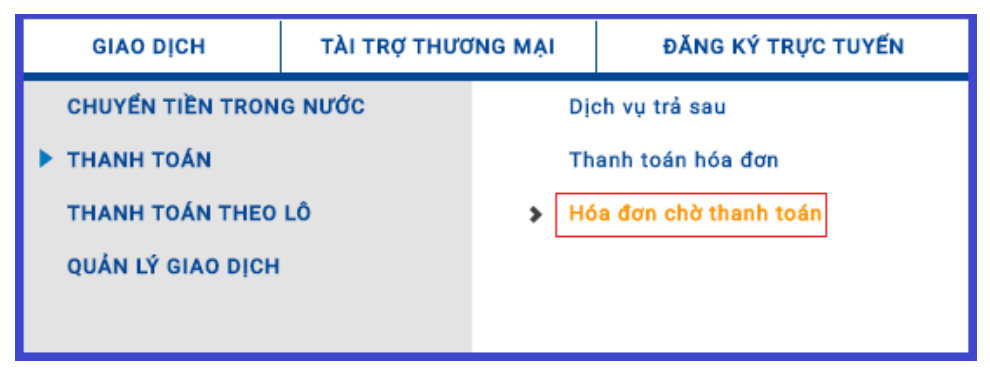

### Bước 1:

Vào đường dẫn Giao dịch > Thanh toán > Hóa đơn chờ thanh toán

Bước 2: Hệ thống hiển thị các thông tin "thanh toán Hóa đơn"

Bước 3: Xem và xác nhận thông tin, nhập xác thực

| )anh sá    | ch hóa c                   | lơn chờ th                       | nanh toán                                 |                            |                                  |      |
|------------|----------------------------|----------------------------------|-------------------------------------------|----------------------------|----------------------------------|------|
| Tim kiếm Q | ]                          | Đ                                | ĂNG KÝ NHÀ CUNG CẤP                       | TẠO                        | GIAO DỊCH THANH TO               | ÁN   |
| Số hóa đơn | Tên nhà<br>cung cấp        | Loại dịch vụ                     | Tên gợi nhớ                               | Tổng số tiền<br>thanh toán | Thông tin tham chiếu             |      |
| 0313160020 | ADSL<br>VIETTEL -<br>VNPAY | Viễn<br>thông/Truyềr<br>hình cáp | ADSL VIETTEL -<br>n VNPAY<br>adslvtadb108 | VND<br>235.000             | MaKH:adslvtgdb108<br>KyTT:201803 | Chọn |

### NGÂN HÀNG THƯƠNG MẠI CỔ PHẦN SÀI GÒN THƯƠNG TÍN

(m) 266 - 268 Nam Kỳ Khởi Nghĩa, Q3, TP.HCM (C) 1800 5858 88/(+84) 28 3526 6060

- 6. Quản lý Hóa đơn
  - A. Quản lý hóa đơn:

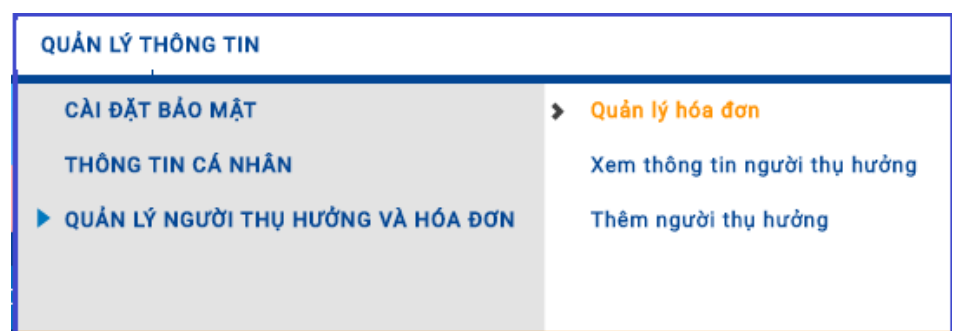

| Tim kiếm C | 2                    |                                 | ĐĂNG KÝ HÓA                       | DON      | THANH TOÁN HÓA ĐƠN           |  |
|------------|----------------------|---------------------------------|-----------------------------------|----------|------------------------------|--|
| DANH SÁCH  | NHÀ CUNG CẤP         |                                 |                                   |          |                              |  |
| Mã đăng kỷ | Nhà cung cấp         | Tên gợi nhớ                     | Loại hóa đơn                      | Loại dịc | h vụ Đăng ký bắt đầu từ ngày |  |
| 14023758   | Điện lực Miền Bắc    | Điện lực Miền BắcPA01992929304  | Có liên kết dữ liệu               | Điện     | 08-09-2021                   |  |
| 14023757   | Điện lực Miền Bắc    | Điện lực Miền Bắc PA01992929300 | Có liên kết dữ liệu               | Điện     | Điều chỉnh                   |  |
| 14023630   | Cấp nước Phủ Hòa Tân | 10031332116                     | Có liên kết dữ <mark>li</mark> ệu | Nước     | Xem lịch sử thanh toán       |  |
|            |                      |                                 |                                   |          |                              |  |

### Bước 1:

Vào đường dẫn: Quản lý thông tin > Quản lý người thụ hưởng và hóa đơn > Quản lý hóa đơn

### Bước 2:

- KH có thể "Tìm kiếm" nhanh hóa đơn cần kết nối theo các tiêu chí tên nhà cung cấp, tên gợi nhớ, loại hóa đơn.
- KH có thể "Đăng ký nhà cung cấp" hay "Thanh toán Hóa đơn" trên đầu màn hình.
- Xem chi tiết thông tin hóa đơn đã đăng ký với nhà cung cấp bằng cách nhấp liên kết (hyperlink) của "Mã đăng ký" từ danh sách trên màn hình.
- Nhấp chọn ( : ) của mã đăng ký các loại hóa đơn để:
  - Điều chỉnh
  - Xem lịch sử thanh toán
  - Thanh toán hóa đơn
  - Xóa đăng ký

### NGÂN HÀNG THƯƠNG MẠI CỔ PHÀN SÀI GÒN THƯƠNG TÍN

266 - 268 Nam Kỳ Khởi Nghĩa, Q3, TP.HCM

( 1800 5858 88/(+84) 28 3526 6060

### B. Đăng ký nhà cung cấp

| 0<br>Nội dung thanh toán            | Z<br>Xem lại và : | xác nhận       | 3<br>Tổng quan giao dịch |
|-------------------------------------|-------------------|----------------|--------------------------|
| too tio abà anna a Éa               |                   |                | * Trường bắt buộc        |
| ng un nhà cũng cấp<br>Loại địch vự: | Chọn              | •              |                          |
| Nhà cung cấp                        | Chọn              | -              |                          |
| Tên người tiêu dùng"                |                   |                |                          |
| Thông tin Khách hàng:*              |                   |                |                          |
| Tên gọi nhớ                         |                   |                |                          |
| Ngày bắt đầu đăng ký (dd-MM-yyyy)*  | 18-09-2021        | [101]<br>[222] |                          |

#### NGÂN HÀNG THƯƠNG MẠI CỔ PHẦN SÀI GÒN THƯƠNG TÍN

266 - 268 Nam Kỳ Khởi Nghĩa, Q3, TP.HCM

( 1800 5858 88/(+84) 28 3526 6060

<u>Bước 1</u>: Vào đường dẫn: Quản lý thông tin > Quản lý người thụ hưởng và hóa đơn > Quản lý hóa đơn

<u>Bước 2</u>: Hướng dẫn nhập liệu "Đăng ký nhà cung cấp"

- Loại dịch vụ\*: chọn loại dịch vụ cần thanh toán
  - Hóa đơn Điện: Khách hàng chỉ cần nhập mã khách hàng (PE...)
  - Hóa đơn nước: chọn Khu vực -> chọn Nhà cung cấp > nhập Mã khách hàng
  - Hóa đơn khác: chọn Nhà cung cấp -> nhập Mã khách hàng
- Thanh toán tự động: Khách hàng chọn giá trị "Có" hoặc "Không" việc trích tài khoán thanh toán tự động khi đến kỳ báo nợ của hóa đơn và chọn ngày bắt đầu đăng ký kỳ trích nợ tự động.

7. Duyệt đăng ký Hóa đơn:

NGÂN HÀNG THƯƠNG MẠI CỔ PHẦN SÀI GÒN THƯƠNG TÍN

(m) 266 - 268 Nam Kỳ Khởi Nghĩa, Q3, TP.HCM (C) 1800 5858 88/(+84) 28 3526 6060

| GIAO DỊCH         | TÀI TRỢ THƯO | NG MẠI |    | QUẢN LÝ THÔNG TH    | N |
|-------------------|--------------|--------|----|---------------------|---|
| THANH TOÁN        |              | >      | Du | yệt đăng ký hóa đơn |   |
| LICH SỮ GIAO DỊCH |              |        |    |                     |   |
| THANH TOÁN THEO   | LÔ           |        |    |                     |   |

Bước 1:

Vào đường dẫn: Giao dịch > Thanh toán > Duyệt đăng ký hóa đơn.

| Tim kiếm Q      | ch cho duyệt |              |                                  |                                |
|-----------------|--------------|--------------|----------------------------------|--------------------------------|
| DANH SÁCH NHÀ   | CUNG CẤP     |              |                                  |                                |
| Registration ID | Loại yêu cầu | Ngày yêu cầu | Họ tên                           | Trạng thái                     |
| Nhóm            | Người tạo    |              | Tên gọi nhớ                      |                                |
| 4014546         | Tạo mới      | 14-03-2018   | DIEN LUC TP.HCM                  | Chờ doanh nghiệp<br>duyệt      |
| Điện            | UTA005       |              | DIEN LUC TP.HCM<br>PE01000072509 | Duyệt<br>Xem lịch sử giao dịch |
| 4014544         | Tạo mới      | 13-03-2018   | ADSL VIETTEL - VNPAY             |                                |

### 8. Thanh toán theo lô

## NGÂN HÀNG THƯƠNG MẠI CỔ PHẦN SÀI GÒN THƯƠNG TÍN

(m) 266 - 268 Nam Kỳ Khởi Nghĩa, Q3, TP.HCM (C) 1800 5858 88/(+84) 28 3526 6060

(i) sacombank.com.vn/ask@sacombank.com

Bước 2:

Tại màn hình này, Khách hàng có thể thực hiện các chức năng sau:

- KH chọn tìm kiếm yêu cầu chờ duyệt theo tiêu chí: Tên, Tên gợi nhớ, Mã tham chiếu, Nhóm hay Tình trạng giao dịch.
- KH chọn (:) bên cạnh tình trạng giao dịch của hóa đơn để:
  - + Duyêt
  - Từ chối +
  - + Xem lich sử

- A. Tạo lệnh thanh toán
  - a. Hướng dẫn nhập liệu mẫu danh sách Lệnh thanh toán (LTT)
    - (i) Quy định mẫu file của LTT (template):
    - Template LTT được lưu trực tiếp trên kênh iBanking.
    - Khách hàng tải về theo đường dẫn: menu Thanh toán theo lô lúc tạo lệnh thanh toán
    - Hệ thống chỉ tương thích với template theo quy định, do vậy Khách hàng chỉ được phép nhập liệu thông tin chi tiết trong biểu mẫu, không chỉnh sửa hoặc thay đổi format biểu mẫu
    - (ii) Chọn và sử dụng template phù hợp:

| # SO    | TEN    | NGAN    | СНІ    | MANH     | SO TIEN | DIEN  | THONG  |
|---------|--------|---------|--------|----------|---------|-------|--------|
| TAI     | NGUOI  | HANG    | NHANH  | THU      |         | GIAI  | TIN BO |
| KHOAN   | THU    | THU     |        | HUONG    |         |       | SUNG   |
|         | HUONG  | HUONG   |        |          |         |       |        |
| 0601234 | NGUYEN | Sacomba | Trung  | 79303001 | 111,111 | Thanh | Chi    |
| 56789   | А      | nk      | tam    | 79303001 |         | toan  | luong  |
|         |        |         | thanh  |          |         | Т9    |        |
|         |        |         | toan   |          |         |       |        |
| 1122334 | TRAN B | Mega    | TP HCM | 79623001 | 222,222 | Thanh | Chi    |
| 45566   |        | ICBC    |        | 79623001 |         | toan  | luong  |
|         |        |         |        |          |         | Т9    |        |
|         |        |         |        |          |         |       |        |

### Template 1: khi LTT bao gồm người thụ hưởng trong hệ

### thống Sacombank và ngoài hệ thống

- Quy định nhập liệu:
  - + #SO TAI KHOAN: tối đa 25 ký tự, không nhập #
     vào đầu số tài khoản, không nhập khoảng trắng
     và ký tự đặc biệt.
  - + TEN NGUOI THU HUONG: không nhập ký tự đặc biệt/ tiếng Việt có dấu, tối đa 70 ký tự, bao gồm khoảng trắng
  - + NGAN HANG THU HUONG: chọn từ Danh sách
  - + CHI NHANH: chọn từ Danh sách
  - + SO TIEN: 0-9; không dấu phân cách

### NGÂN HÀNG THƯƠNG MẠI CỔ PHẦN SÀI GÒN THƯƠNG TÍN

266 - 268 Nam Kỳ Khởi Nghĩa, Q3, TP.HCM

( 1800 5858 88/(+84) 28 3526 6060

| # SO TAI     | TEN NGUOI THU | LOẠI TIỀN | SO TIEN | DIEN GIAI    |
|--------------|---------------|-----------|---------|--------------|
| KHOAN        | HUONG         |           |         |              |
| 060123456789 | NGUYEN VAN A  | VND       | 1200000 | СНІ          |
|              |               |           |         | LUONG        |
| 060123456789 | NGUYEN VAN A  | VND       | 1200000 | CHI<br>LUONG |
|              |               | ······    |         |              |

- + DIEN GIAI: không nhập ký tự đặc biệt/ tiếng Việt
   có dấu Tối đa 105 ký tự, bao gồm khoảng trắng
- MA NH THU HUONG: Hệ thống tự động hiển thị theo chọn lựa NGAN HANG THU HUONG & CHI NHANH của Khách hàng
- + THONG TIN BO SUNG: Không ký tự đặc biệt/ tiếng Việt có dấu - Tối đa 15 ký tự, bao gồm khoảng trắng

## Template 2: Khi LTT chỉ chuyển trong hệ thống

### Sacombank

- Quy định nhập liệu:
  - + #SO TAI KHOAN: tối đa 12 ký tự, không nhập #
     vào đầu số tài khoản, không nhập khoảng trắng
     và ký tự đặc biệt.
  - + TEN NGUOI THU HUONG: nhập chữ hoa, không nhập ký tự đặc biệt/ tiếng Việt có dấu, tối đa 50 ký tự, bao gồm khoảng trắng
  - + LOẠI TIỀN: chọn từ Danh sách hoặc nhập VND
  - + SO TIEN: 0-9; không dấu phân cách
  - + DIEN GIAI: không nhập ký tự đặc biệt/ tiếng Việt
     có dấu Tối đa 80 ký tự, bao gồm khoảng trắng

### NGÂN HÀNG THƯƠNG MẠI CỔ PHÀN SÀI GÒN THƯƠNG TÍN

266 - 268 Nam Kỳ Khởi Nghĩa, Q3, TP.HCM

( 1800 5858 88/(+84) 28 3526 6060

b. Tạo lệnh chi lương/lô trong và ngoài hệ thống

| HƯƠNG MẠI | ĐĂNG KÝ TRỰC TUYẾN      |
|-----------|-------------------------|
| > Tá      | i lệnh thanh toán       |
| Xe        | em chi tiết file        |
|           |                         |
|           |                         |
|           |                         |
|           | HƯƠNG MẠI<br>> Tả<br>Xe |

| Chọn loại                      | giao dịch                                                           |
|--------------------------------|---------------------------------------------------------------------|
| Loại giao dịch:*               | Chọn 👻                                                              |
| luguá Qán Lâ                   | Chọn                                                                |
| 8h30 - 9h30 -                  | Chi lương trong hệ thống                                            |
| Các giao dịch<br>thống ghi nhậ | Chi lương trong và ngoài hệ thống<br>Chi lô trong và ngoài hệ thống |

Bước 1: Truy cập: Giao dịch > Thanh toán theo lô > Tải lệnh thanh toán

Bước 2: Chọn Loại Giao dịch

- + Chi lương trong hệ thống: phù hợp chọn khi KH chỉ có nhu cầu giao dịch chi lương trong hệ thống.
- + Chi lương trong và ngoài hệ thống: phù hợp chọn khi KH có nhu cầu giao dịch chi lương trong và ngoài hệ thống; hoặc chỉ có giao dịch trong hệ thống hoặc giao dịch ngoài hệ thống.
- + Chi lô trong và ngoài hệ thống: phù hợp chọn khi KH có nhu cầu giao dịch chi lô trong và ngoài hệ thống; hoặc chỉ có giao dịch trong hệ thống hoặc giao dịch ngoài hệ thống.

<u>Lưu ý</u>: chi lương/chi lô chỉ khác nhau phần hạch toán trên tài khoản: (i) chi lương: hiển thì 01 dòng trên sổ phụ tài khoản với số tiền là số tiền tổng của LTT (ii) chi lô: hiển thị

### NGÂN HÀNG THƯƠNG MẠI CỔ PHẦN SÀI GÒN THƯƠNG TÍN

266 - 268 Nam Kỳ Khởi Nghĩa, Q3, TP.HCM

( 1800 5858 88/(+84) 28 3526 6060

| Chi tiết yếu cầu         | 2<br>Xem lại và xác nhận Tổng quan giao dịch |
|--------------------------|----------------------------------------------|
|                          | * Trường bắt buộc                            |
| Loại giao địo            | : Chi lương trong và ngoài hệ thống          |
| Tên lệnh thanh toái      | " luong trong va ngoai he tho                |
| Diễn giải lệnh thanh toá | n                                            |
|                          |                                              |
| Tài khoản ghi nọ         | 060142081892 CHọn Tải khoản                  |
| Mã Chi nhánh             | * VN0012726                                  |
| Chọn ngày xử l           | · 29-05-2021                                 |
| Đường dẫn tập ti         | Merge bankcode new.xls     CHON              |
|                          | (Vui làng chọn file thanh toán hợp lệ)       |
| Diễn gi                  | ii                                           |
|                          |                                              |
| NHẬP LẠI TÀI FILE MÃU    | QUAY LẠI TIẾP TỤC                            |

nhiều dòng trên tài khoản, mỗi dòng tương ứng từng số tiền chi tương ứng từng người thụ hưởng trong LTT

Bước 3:

- + Tên lệnh thanh toán: Khách hàng đặt tên để tiện cho quản lý và tra cứu sau này
- + Diễn giải lệnh thanh toán: Nhập diễn giải
- + Tài khoản ghi nợ: nhấp nút "Chọn" để chọn tài khoản ghi nợ phù hợp.
- Mã chi nhánh: hệ thống mặc định mã chi nhánh của tài khoản được chọn
- + Ngày xử lý: chọn ngày xử lý hiện tại hoặc tương lai
- Đường dẫn tập tin: nhấp nút "Chọn" để tải LTT
   lên (*LTT phải có Template và đúng định dạng của Ngân hàng, chi tiết tham khảo theo Mục a*)
- + Diễn giải: nhập nội dung diễn giải

Bước 4: Chọn "Tiếp tục" -> Xem chi tiết File

Chương trình sẽ hỗ trợ kiểm tra thông người nhận. Có 03 trường hợp:

### NGÂN HÀNG THƯƠNG MẠI CỔ PHẦN SÀI GÒN THƯƠNG TÍN

266 - 268 Nam Kỳ Khởi Nghĩa, Q3, TP.HCM

( 1800 5858 88/(+84) 28 3526 6060

| Xem Chi tiết file         Tài khoản không hợp lệ. Vui lòng kiểm tra lại số tài khoản tại các dòng màu đỏ.         Thông tin Người thụ hưởng không trùng khóp với thông tin Tài khoản thụ hướng tại các dòng màu vàng. Ngân hàng sẽ chỉ theo thông tin số tài khoản thụ hướng nếu Quý khách xác nhận lệnh thanh toán.         DANH SÁCH NGƯỜI THỤ HƯỞNG |                                                                                         |           |           |                 |                              |                      |          |
|----------------------------------------------------------------------------------------------------|-----------------------------------------------------------------------------------------|-----------|-----------|-----------------|------------------------------|----------------------|----------|
| Tài khoản thụ<br>hưởng                                                                                                    | Người thụ<br>hưởng                                                                      | Loại tiền | Số tiền   | Diễn giải       | Tên Ngân hàng                | Tên chi nhánh        |          |
| 050060182825                                                                                                    | NGUYEN THI<br>QUYNH ANH                                                                 | VND       | 1.234.567 | CHI LO THANG 01 | Sacombank                    | Trung Tam Thanh Toan |          |
| 050060182822                                                                                                    | PHAM BACH<br>TRUC                                                                       | VND       | 3.800.000 | CHI LO THANG 03 | Sacombank                    | Trung Tam Thanh Toan |          |
| 111111111111111                                                                                                    | CONG TY<br>TRACH NHIEM<br>HUU HAN MOT<br>THANH VIEN<br>HOA CO MUA<br>XUAN QUYNH<br>ANH1 | VND       | 1.200.000 | CHI LO THANG 02 | TPBank-NH TMCP Tien<br>Phong | Trung Tam Thanh Toan |          |
|                                                                                                    |                                                                                         |           |           |                 |                              |                      | QUAY LẠI |

(minh họa 01 số cảnh báo khi tạo LTT)

- + Nếu dòng thông tin có màu trắng: Thông tin trong LTT hợp lệ → KH nhấp nút "Gửi" để tiếp tục các bước tiếp theo.
- + Nếu dòng thông tin có màu vàng:
- Đối với giao dịch trong hệ thống: Thông tin người thụ hưởng không trùng khớp với thông tin tài khoản. Ngân hàng sẽ chi theo thông tin số tài khoản nếu KH tiếp tục và xác nhận giao dịch
- + Đối với giao dịch ngoài hệ thống: Mã Ngân hàng thụ hưởng (Bankcode) không hợp lệ hoặc không chọn Chi nhánh của Ngân hàng thụ hưởng → KH có thể bỏ qua cảnh báo này và tiếp tục thực hiện các bước tiếp theo, tuy nhiên các giao dịch không hợp lệ sẽ không được xử lý.
- + Nếu dòng thông tin có màu đỏ:
- + Đối với giao dịch trong hệ thống: Tài khoản thụ hưởng không hợp lệ (không tồn tại/đã đóng) →
   hệ thống cảnh báo, không cho phép KH thực hiện tiếp giao dịch. Để tiếp tục thực hiện KH cần điều chỉnh lại số tài khoản thụ hưởng hợp lệ.

### NGÂN HÀNG THƯƠNG MẠI CỔ PHẦN SÀI GÒN THƯƠNG TÍN

266 - 268 Nam Kỳ Khởi Nghĩa, Q3, TP.HCM

(1800 5858 88/(+84) 28 3526 6060

| Oli tili yhi silu mdi                                                                                                    | Zem iyi va xac ehijin | Tóm tắt nội được yêu cầu                                                                                                 |  |  |  |
|----------------------------------------------------------------------------------------------------|-----------------------|----------------------------------------------------------------------------------------------------|--|--|--|
| Thông tin chi thết<br>Loại giáo tách: Thanh tiến trừng<br>Điển giải tên thanh tiến: CHLUGNO<br>Tải không số hơn, 010001796907<br>Miệt xô 19: 12:03:2018<br>Điển giải: tuong 12:03<br>Số tiến phi VHO 1.100 |                       | Tên Nem thann tulên: CHE LUXING<br>85 Kên: VNO 1.000.000<br>Mê Chi nhân: VNO010001<br>Buding dên têp tin: Isong,5.3.alte |  |  |  |
| Thông tin bổ sung                                                                                                    |                       |                                                                                                    |  |  |  |
| Mã phủ duyệt                                                                                                    | Mill Ninh phil duyit  | Phán cấp                                                                                                    |  |  |  |
| \$1117                                                                                                    | 1 DUVET               | No                                                                                                    |  |  |  |
| Chạn người Đạnệt Chạn người duyết: TRA CUU<br>Orân giải<br>                                                                                                    |                       |                                                                                                    |  |  |  |
| Chi tiết năc nhận<br>Mã nắc thực 019                                                                                                    | TA0 03P               |                                                                                                    |  |  |  |
|                                                                                                    |                       |                                                                                                    |  |  |  |

+ Đối với giao dịch trong và ngoài hệ thống: LTT có chứa ký tự đặc biệt, tiếng việt có dấu, số lượng ký tự vượt quy định → hệ thống cảnh báo, không cho phép KH thực hiện tiếp giao dịch. Để tiếp tục thực hiện KH cần điều chỉnh lại thông tin.

Bước 5: Xem và xác nhận thông tin, nhập xác thực

### <u>Lưu ý</u>:

Thời gian xử lý các lệnh chi lương/lô trong và ngoài hệ thông

- + Các giao dịch được KH duyệt thành công sẽ được hệ thống ghi nhận để thực hiện trong Phiên xử lý gần nhất, không xử lý ngay
- + Phiên xử lý giao dịch:
- + 9 Phiên/Ngày, bao gồm cả Thứ bảy và Chủ nhật
- + Thời gian phiên xử lý: 8h30 9h30 10h30 11h30 –
  14h30 15h30 16h30 17h30 18h30; hoặc theo thông báo của từng thời kỳ

#### NGÂN HÀNG THƯƠNG MẠI CỔ PHẦN SÀI GÒN THƯƠNG TÍN

266 - 268 Nam Kỳ Khởi Nghĩa, Q3, TP.HCM

(1800 5858 88/(+84) 28 3526 6060

| 🔞 Giao dịch được tạo sau thời gian xử lý của hệ thống. Quý khách vui lòng chọn Ngày giao dịch là ngày làm việc tương lai để tiếp tục giao dịch. |                                        |                     |                   |  |  |  |
|----------------------------------------------------------------------------------------------------|----------------------------------------|---------------------|-------------------|--|--|--|
| Chi tiết yêu cầu                                                                                                    | 2<br>Xem lại và xác nhận               | 3<br>Tổng quan giao | o dịch            |  |  |  |
|                                                                                                    |                                        |                     | * Trường bắt buộc |  |  |  |
| Loại giao dịch:                                                                                                    | Chi lô trong và ngoài hệ thống         |                     |                   |  |  |  |
| Tên lệnh thanh toán"                                                                                                    | chi luong                              |                     |                   |  |  |  |
| Diễn giải lệnh thanh toán                                                                                                    |                                        | 1                   |                   |  |  |  |
| Tài khoản ghi nợ:*                                                                                                    | 060019860526                           | CHỌN TÀI KHOÁN      |                   |  |  |  |
| Mã Chỉ nhánh:*                                                                                                    | VN0012991                              |                     |                   |  |  |  |
| Chọn ngày xử lý*                                                                                                    | 31-03-2022                             |                     |                   |  |  |  |
| Đường dẫn tập tin*                                                                                                    | Đính kèm file                          | Họn                 |                   |  |  |  |
|                                                                                                    | (Vui lòng chọn file thanh toán hợp lệ) |                     |                   |  |  |  |
| Diễn giải*                                                                                                    | chiluong                               | le                  |                   |  |  |  |
| Lưu ý: Quý khách hàng vui lòng TẢI FILE MẦU từ hệ thống để thực hiện                                                                            | giao dịch                              |                     |                   |  |  |  |

NGÂN HÀNG THƯƠNG MẠI CỔ PHẦN SÀI GÒN THƯƠNG TÍN

266 - 268 Nam Kỳ Khởi Nghĩa, Q3, TP.HCM

(1800 5858 88/(+84) 28 3526 6060

Nếu KH thực hiện tạo hoặc duyệt LTT sau phiên cuối cùng của hệ thống xử lý, hệ thống sẽ chặn hoặc cảnh báo, cụ thể như sau:

+ Nếu người dùng tạo LTT sau thời gian phiên xử lý cuối của ngày (\*): trường hợp người dùng tạo mới LTT và "Chọn ngày xử lý" là ngày hiện tại, hệ thống sẽ báo lỗi đỏ "*Giao dịch được tạo sau thời gian xử lý của hệ thống. Quý khách vui lòng chọn Ngày giao dịch là ngày làm việc tương lai để tiếp tục giao dịch*" và chỉ cho người dùng tiếp tục giao dịch nếu chỉnh sửa là ngày làm việc tương lai

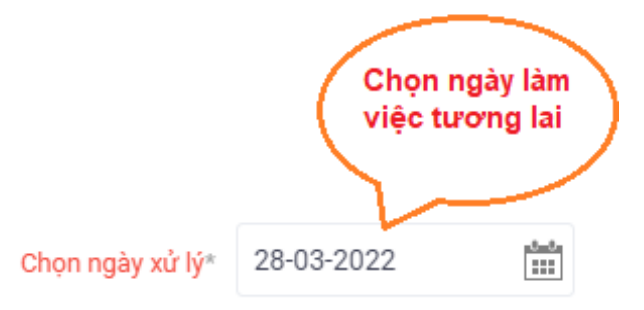

+ Nếu người dùng duyệt sau thời gian phiên xử lý cuối của ngày đối với LTT có ngày tạo là ngày hiện tại: hệ thống cảnh báo "*Giao dịch không thể duyệt do vượt quá thời* gian xử lý của hệ thống"

### B. Xem chi tiêt File

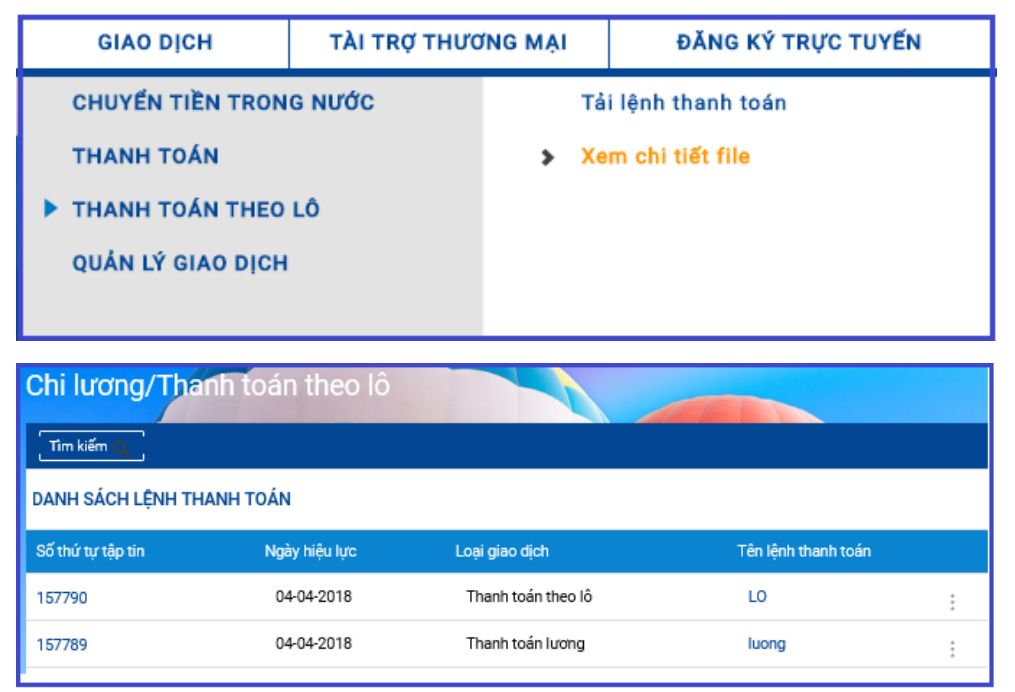

### Bước 1:

Vào đường dẫn: Giao dịch > Thanh toán theo lô > Xem chi tiết file

### Bước 2:

- Để xem lại chi tiết từng lệnh thanh toán, KH chọn mã tập tin tương ứng. Tại màn hình kế tiếp, KH nhấp nút "Nội dung Chi tiết" để xem chi tiết danh sách và trạng thái giao dịch của người thụ hưởng
- Để hủy lệnh thanh toán mới tạo chưa được xử lý, chọn
   ( : ) lệnh cần hủy và nhấp nút "Hủy xử lý file".

### NGÂN HÀNG THƯƠNG MẠI CỔ PHÀN SÀI GÒN THƯƠNG TÍN

266 - 268 Nam Kỳ Khởi Nghĩa, Q3, TP.HCM

( 1800 5858 88/(+84) 28 3526 6060

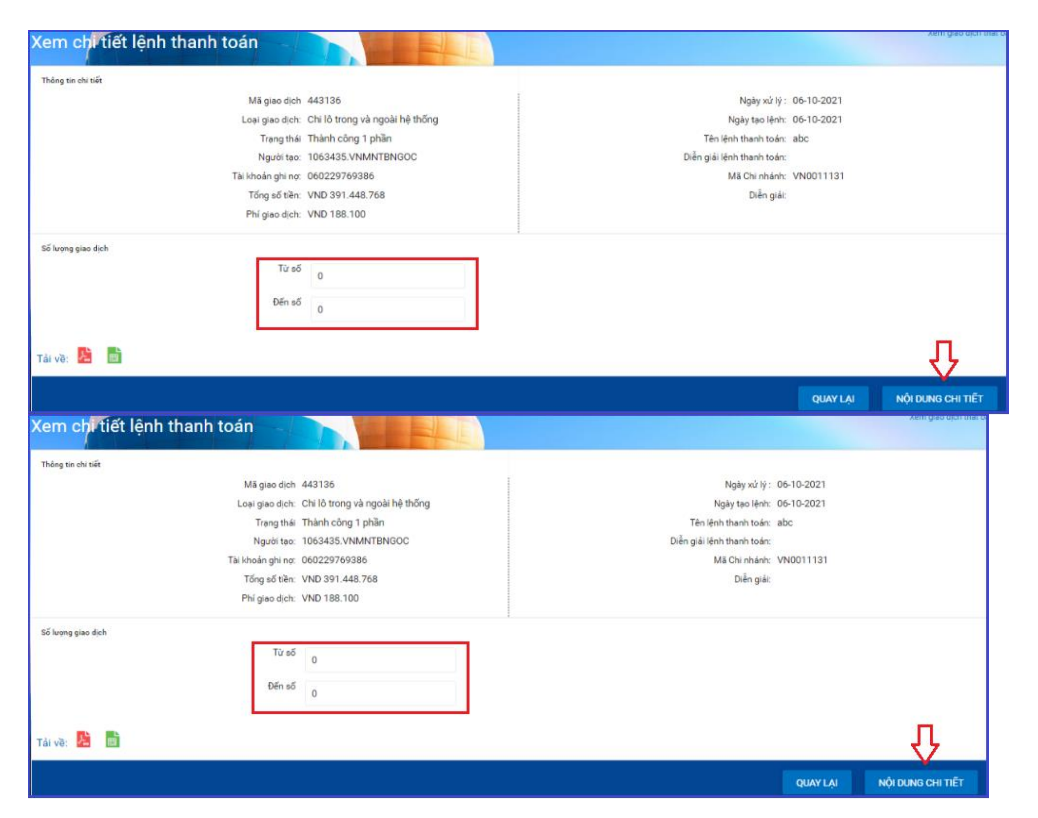

Lưu ý: User tạo chỉ được phép hủy các lệnh thanh toán có trạng thái "đã nhập" và thực hiện theo các hướng dẫn trên màn hình

### Bước 3:

- Chứng từ của lệnh thanh toán
- Đối với chi lương: Cung cấp theo hình thức (i) Ủy nhiệm chi (ii) Danh sách người thụ hưởng đính kèm
- Đối với chi lô: Cung cấp theo 1 trong 2 hình thức sau:
  - Ủy nhiệm chi và Danh sách người thụ hưởng đính kèm
  - Ủy nhiệm chi cho từng người thụ hưởng
- Cách in chứng từ: KH chọn mã tập tin tương ứng. Tại màn hình " Xem chi tiết lệnh thanh toán", KH chọn số lượng các dòng giao dịch cần xem(*nếu KH không chọn hệ thống mặc định từ 1 đến 500 dòng*) và nhấp nút "Nội dung Chi tiết" để xem chi tiết danh sách và trạng thái

### NGÂN HÀNG THƯƠNG MẠI CỔ PHẦN SÀI GÒN THƯƠNG TÍN

266 - 268 Nam Kỳ Khởi Nghĩa, Q3, TP.HCM

( 1800 5858 88/(+84) 28 3526 6060

| Chi ti                                                                     | ết lệnh thanh toán     |              |            |                                       |                                                     |                         |                  |                            |                           |             |              |
|----------------------------------------------------------------------------|------------------------|--------------|------------|---------------------------------------|-----------------------------------------------------|-------------------------|------------------|----------------------------|---------------------------|-------------|--------------|
|                                                                            |                        |              | Mā giao c  | lich 443136                           |                                                     |                         |                  |                            | Trạng thái Thành          | công 1 phần |              |
| Tên lệnh thanh toán: abc<br>Loại giao dịch: Chỉ lỗ trong và ngoài hệ thống |                        |              |            |                                       |                                                     |                         |                  | Dien giai lệnh thanh toàn: |                           |             |              |
| DAN                                                                        | IH SÁCH CHI TIẾT       |              |            |                                       |                                                     |                         |                  |                            |                           |             |              |
| STT                                                                        | Tài khoản thụ<br>hưởng | Loại<br>tiên | Số tiền    | Người thụ<br>hướng                    | Tên Ngân<br>hàng                                    | Tên chi nhánh           | Ngày hiệu<br>lực | Trạng thái                 | Diễn giải                 |             |              |
| 1                                                                          | 07810                  | VND          | 72.960.000 | CONG TY<br>TNHH VAN TAI<br>HOANG LONG | Vietcombank-<br>NH TMCP<br>Ngoai Thuong<br>Viet Nam | Trung Tam Thanh<br>Toan | 06-10-2021       | Thành<br>công              | TT cuoc van chuyen hang i | 4           | Tải chúng từ |
| Tái vì                                                                     | . 🛃                    |              |            |                                       |                                                     |                         |                  |                            |                           |             |              |

giao dịch của người thụ hưởng và nhấp chọn "Tải chứng từ" phù hợp

### C. Danh sách lệnh chờ duyệt:

| GIAO DÌCH         | TÀI TRỢ THƯƠ       | ÍNG MẠI           | CHUYỂN TIỀN QUỐC TẾ      |  |
|-------------------|--------------------|-------------------|--------------------------|--|
| THANH TOÁN        |                    | Xem chi tiết file |                          |  |
| LịCH SỬ GIAO DỊCH |                    | >                 | Danh sách lệnh chờ duyệt |  |
| THANH TOÁN THEO   | THANH TOÁN THEO LÔ |                   |                          |  |

## Bước 1:

Vào đường dẫn: Giao dịch > Thanh toán theo lô(LTT) > Danh sách lệnh chờ duyệt.

Bước 2:

### NGÂN HÀNG THƯƠNG MẠI CỔ PHẦN SÀI GÒN THƯƠNG TÍN

(m) 266 - 268 Nam Kỳ Khởi Nghĩa, Q3, TP.HCM (C) 1800 5858 88/(+84) 28 3526 6060

| DANH SÁCH LỆNH THANH TOÁN |                  |           |            |                           |  |  |
|---------------------------|------------------|-----------|------------|---------------------------|--|--|
| Mã giao dịch              | Loại giao dịch   | Nội dung  | Ngày tạo   | Trạng thái                |  |  |
| 149706                    | Thanh toán lương | luong     | 16-03-2018 | Đã nhập                   |  |  |
| 149458                    | Thanh toán lương | chi luong | 06-03-2018 | Duyệt                     |  |  |
| 149457                    | Thanh toán lương | chi luong | 06-03-2018 | Từ chối                   |  |  |
| 149445                    | Thanh toán lương | luong     | 05-03-2018 | Tra cứu lịch sử giao dịch |  |  |

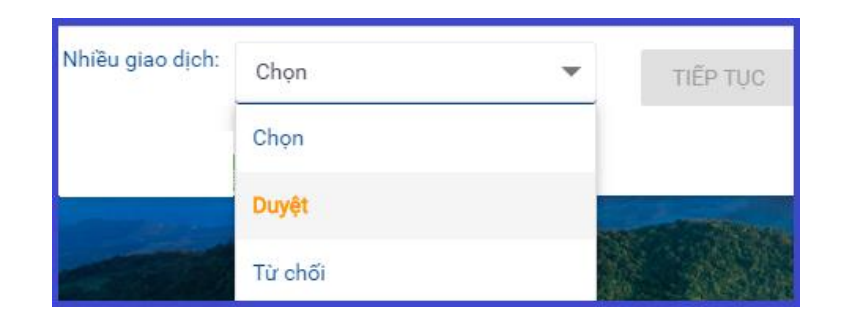

## IX QUẢN LÝ GIAO DỊCH MẪU

Duyệt/từ chối 1 LTT, KH chọn ( :) bên cạnh lệnh thanh toán và nhấp nút Duyệt hoặc Từ chối , nhập mã xác thực tại màn hình xác nhận thông tin để duyệt/từ chối giao dịch

Duyệt/từ chối nhiều LTT cho 1 lần thực hiện: KH Nhấp chọn các LTT cần duyệt/từ chối ở phần "*Nhiều giao dịch*" và tiếp tục thực hiện các bước xác nhận như duyệt LTT thông thường.

Lưu ý: Để xem chi tiết LTT trước khi duyệt, xem tại menu Xem chi tiết file tại Mục B

### NGÂN HÀNG THƯƠNG MẠI CỔ PHẦN SÀI GÒN THƯƠNG TÍN

266 - 268 Nam Kỳ Khởi Nghĩa, Q3, TP.HCM

( 1800 5858 88/(+84) 28 3526 6060

| GIA                      | O DÌCH                                                       | ΤΑΙ ΤRỢ ΤΗƯƠ                                   | ÍNG MẠI                                  | ÐĂNG                           | KÝ TRỰC TUYẾN                                      |  |  |  |
|--------------------------|--------------------------------------------------------------|------------------------------------------------|------------------------------------------|--------------------------------|----------------------------------------------------|--|--|--|
| • снич                   | ếN TIỀN TRONG                                                | NƯỚC                                           | Ch                                       | Chuyển tiền trong Sacombank    |                                                    |  |  |  |
| THAN                     | H TOÁN                                                       |                                                | Ch                                       | Chuyển tiền đến Ngân hàng khác |                                                    |  |  |  |
| THAN                     | H TOÁN THEO L                                                | Ô                                              | Chuyển tiền vào tài khoản chứng<br>khoán |                                |                                                    |  |  |  |
| QUAN                     | LY GIAU DICH                                                 |                                                | Th                                       | anh toán Thu                   | ế                                                  |  |  |  |
|                          |                                                              |                                                | > Qu                                     | iản lý Giao địo                | sh mẫu                                             |  |  |  |
| Tim kiếm<br>Danh sách gi | AO DỊCH MẪU                                                  |                                                | XÔA                                      | A HÀNG LOẠT                    | TẠO MỚI GIAO DỊCH MÂU                              |  |  |  |
| Số tham chiếu            | Loại giao dịch                                               | Nguồi chuy                                     | vền Tên Gi                               | iao dịch mẫu                   | Số lượng giao dịch                                 |  |  |  |
| 10754                    | Chuyến khoản                                                 | VNM HOP                                        | 50 CK N1                                 | 2.03                           | 1 :                                                |  |  |  |
| Start Contraction        |                                                              |                                                |                                          |                                | +                                                  |  |  |  |
| 10130                    | Chuyển khoản                                                 | VNM HO                                         | SO TLAI 3                                | 12                             | Điều chính GD mẫu                                  |  |  |  |
| 9232                     | Chuyển khoản<br>Chuyển khoản ngoài h                         | VNM HOI<br>È thống VNM HOI                     | SO TLAI 3<br>SO VIETIM                   | 12                             | Điều chính GD mẫu<br>Sao chép GD mẫu               |  |  |  |
| 9232<br>9231             | Chuyến khoản<br>Chuyến khoản ngoài h<br>Chuyến khoản ngoài h | VNM HO!<br>ê thống VNM HO!<br>ê thống 01000175 | SO TLAI 3<br>SO VIETIM<br>18907 CK UL    | 1.2<br>¥<br>.11                | Điệu chính GD mẫu<br>Sao chép GD mẫu<br>Xoá GD mẫu |  |  |  |

#### Bước 1:

Vào đường dẫn: Giao dịch -> Chuyển tiền trong nước -> Quản lý giao dịch mẫu.

### Bước 2:

- Tìm kiếm giao dịch mẫu theo tiêu chí: Loại giao dịch, Tên giao dịch mẫu hay tìm kiếm trong danh sách giao dịch mẫu.
- Khách hàng nhấp chọn ( : ) bên cạnh giao dịch mẫu cần:
  - + Điều chỉnh GD mẫu
  - + Sao chép GD mẫu
  - + Xóa GD mẫu
  - + Xem lịch sử GD

### NGÂN HÀNG THƯƠNG MẠI CỔ PHẦN SÀI GÒN THƯƠNG TÍN

266 - 268 Nam Kỳ Khởi Nghĩa, Q3, TP.HCM

(1800 5858 88/(+84) 28 3526 6060

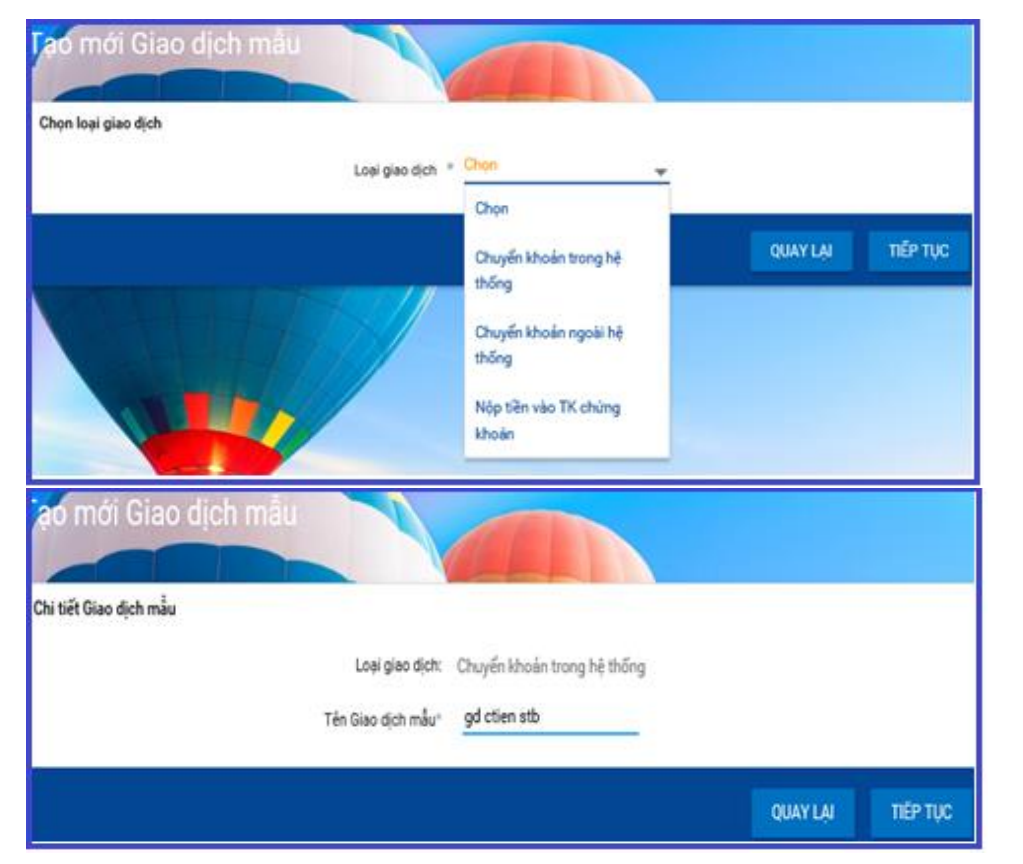

Bước 3: Cách tạo Giao dịch mẫu

- Chọn Tạo mới giao dịch mẫu
- Chọn loại giao dịch: Chuyển khoản trong/ngoài hệ thống,
   nộp tiền chứng khoán, sau đó nhấn "Tiếp tục"
- Qua màn hình "Tạo mới giao dịch mẫu", cách nhập liệu giống như KH tạo mới giao dịch: Chuyển khoản trong/ngoài hệ thống, nộp tiền chứng khoán, sau đó nhấn "Tiếp tục"
- Màn hình "Chi tiết giao dịch mẫu":
  - Loại giao dịch: Hệ thống tự hiển thị khi khách hàng tạo giao dịch cần lưu mẫu.
- + Tên giao dịch mẫu: KH tự đặt tên giao dịch mẫu cần lưu.
   Bước 4: Xem và xác nhận thông tin, nhập xác thực.

### NGÂN HÀNG THƯƠNG MẠI CỔ PHẦN SÀI GÒN THƯƠNG TÍN

266 - 268 Nam Kỳ Khởi Nghĩa, Q3, TP.HCM

( 1800 5858 88/(+84) 28 3526 6060

## X. QUẢN LÝ NGƯỜI THỤ HƯỞNG

A. Thêm Người thụ hưởng

| hông tin Người thụ hưởng          |                   |                                    |                             |
|-----------------------------------|-------------------|------------------------------------|-----------------------------|
| 🗌 Người thụ hưởng đã 🔄 Nhị<br>lưu | in bằng tài khoản | Nhận bằng<br>CMND/CCCD/Hộ<br>chiếu | TK của tôi tại<br>Sacombank |
| Họ tên:"                          |                   |                                    |                             |
| Số CMND/CCCD/Hộ chiếu :"          |                   |                                    |                             |
| Ngày cấp :"                       |                   |                                    |                             |
| Noi cấp :"                        |                   |                                    |                             |
| Lưu thông tin người thụ hưởng     | <b>~</b>          |                                    |                             |
| Tên gọi nhớ của người thụ hưởng*  | qa                |                                    |                             |

Lưu thông tin người thụ hưởng tại màn hình tạo "Chuyển tiền trong Sacombank hoặc đến NH khác" Bước 1:

Tại phần thông tin Người thụ hưởng, nhận bằng TK hoặc CMND/CCCD/HC

- Lưu thông tin NTH: Click chọn ☑
- Tên gợi nhớ NTH: Nhập tên gợi nhớ cần lưu

<u>Bước 2</u>: Sau khi xác nhận giao dịch, thông tin người thụ hưởng sẽ được thêm vào "Danh sách người thụ hưởng" khách hàng có thể xem/cập nhập/xoá thông tin người thụ hưởng tại phần "Quản lý người thụ hưởng".

#### NGÂN HÀNG THƯƠNG MẠI CỔ PHẦN SÀI GÒN THƯƠNG TÍN

266 - 268 Nam Kỳ Khởi Nghĩa, Q3, TP.HCM

() 1800 5858 88/(+84) 28 3526 6060

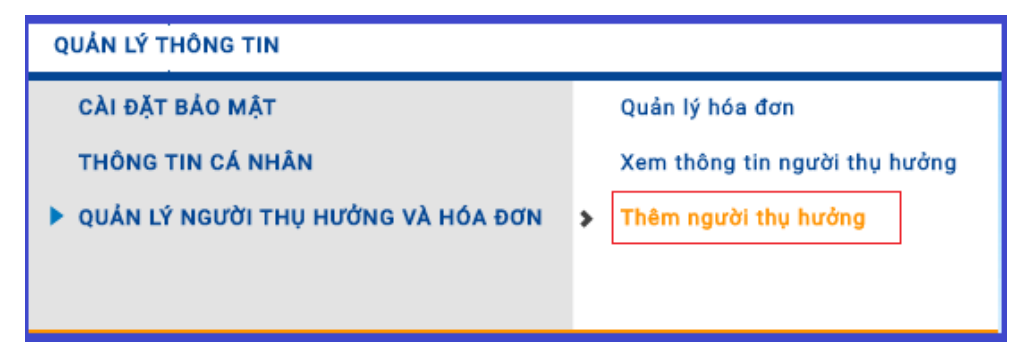

| Thông tin người thụ hưởng  | 2<br>Xem lại và xác nhận       | 3<br>Tổng quan giao dịch |
|----------------------------|--------------------------------|--------------------------|
| Thông tin người thụ hưởng  |                                |                          |
|                            | Tên gợi nhớ®                   |                          |
| Thông tin tài khoản        |                                |                          |
| Ngân hàng nhận:*           | 📕 Sacombank 🛛 Ngân hàng khác   |                          |
| Bằng tài khoản hoặc CMND:* | E Tài khoản CMND/CCCD/Hộ chiếu |                          |
| Số Tài khoản:*             |                                |                          |
|                            |                                | TIẾP TỤC                 |

Lưu thông tin người thụ hưởng tại màn hình "Thêm người thụ hưởng"

<u>Bước 1</u>: Vào đường dẫn Quản lý thông tin -> Quản lý người thụ hưởng và hóa đơn -> Thêm người thụ hưởng

#### Bước 2:

- Trường hợp thêm NTH trong Sacombank
  - Tên gợi nhớ: nhập tên gợi nhớ duy nhất
  - Ngân hàng nhận: nhấp chọn Sacombank
  - Bằng tài khoản hoặc CMND: chọn Tài khoản hoặc CMND
  - Nếu chọn TK -> nhập số tài khoản
  - Nếu chọn CMND -> nhập Số CMND/CCCD/DC, nơi cấp, ngày cấp

### NGÂN HÀNG THƯƠNG MẠI CỔ PHẦN SÀI GÒN THƯƠNG TÍN

266 - 268 Nam Kỳ Khởi Nghĩa, Q3, TP.HCM

( 1800 5858 88/(+84) 28 3526 6060

| Thông tin người thụ hưởng | 2<br>Xem lại và xác nhận   | 3<br>Tổng quan giao dịch |
|---------------------------|----------------------------|--------------------------|
| Thông tin người thụ hưởng |                            |                          |
|                           | Tên gợi nhớ*               |                          |
| Thông tin tài khoản       |                            |                          |
| Ngân hàng nhận:*          | Sacombank 📃 Ngân hàng khác |                          |
| Phương thức chuyển:       | * Chuyển tiền nhanh NAP/ 🚽 |                          |
| Tên Ngân hàng:*           | ABBank - NH TMCP An E 🚽    |                          |
| Số Tài khoản:             |                            |                          |
| Số thẻ:                   |                            |                          |
|                           |                            | ТІЁР ТŲС                 |

- Trường hợp thêm NTH đến NH khác
  - Tên gợi nhớ: nhập tên gợi nhớ duy nhất
  - Ngân hàng nhận: nhấp chọn Ngân hàng khác •
  - Phương thức chuyển: Chuyển tiền nhanh NAPAS • 24/7 hoặc thông thường
  - Số tài khoản/số thẻ
  - Số CMND đối với phương thức chuyển thông thường ٠
  - Tỉnh/Thành phố: chọn tỉnh/thành phố của Ngân hàng • nhân
  - Tên ngân hàng: chọn Ngân hàng nhận
  - Thông tin bổ sung: nhập thông tin bổ sung dành cho ngân hàng nhận
  - Tên người thụ hưởng: nhập tên người thụ hưởng

### NGÂN HÀNG THƯƠNG MẠI CỔ PHẦN SÀI GÒN THƯƠNG TÍN

(m) 266 - 268 Nam Kỳ Khởi Nghĩa, Q3, TP.HCM (C) 1800 5858 88/(+84) 28 3526 6060

B. Xem thông tin Người thụ hưởng

| QUẢN LÝ THÔNG TIN                  |   |                               |
|------------------------------------|---|-------------------------------|
| CÀI ĐẶT BẢO MẬT                    |   | Quản lý hóa đơn               |
| THÔNG TIN CÁ NHÂN                  | > | Xem thông tin người thụ hưởng |
| QUẢN LÝ NGƯỜI THỤ HƯỞNG VÀ HÓA ĐƠN |   | Thêm người thụ hưởng          |
|                                    |   |                               |

### Bước 1:

Vào đường dẫn: Quản lý thông tin  $\rightarrow$  Quản lý người thụ hưởng và Hóa đơn  $\rightarrow$  Xem thông tin Người thụ hưởng

### Bước 2:

- Tìm kiếm nhanh NTH theo các tiêu chí Họ tên, tên gợi nhớ, số tài khoản, số thẻ hoặc số CMND/Hộ chiếu. KH nhập các tiêu chí tìm kiếm và nhấp nút "Tìm kiếm". Hệ thống sẽ hiển thị Danh sách người thụ hưởng theo các tiêu chí tìm kiếm.
- Xem chi tiết thông tin người thụ hưởng bằng cách nhấp ba chấm ( :) của mã người thụ hưởng từ danh sách người thụ hưởng trên màn hình để thực hiện các chức năng như:

### NGÂN HÀNG THƯƠNG MẠI CỔ PHẦN SÀI GÒN THƯƠNG TÍN

(m) 266 - 268 Nam Kỳ Khởi Nghĩa, Q3, TP.HCM

( 1800 5858 88/(+84) 28 3526 6060

| Tîm kiế                     | ím Q         |             |                                                |                                                        | XÓA HÀNG LOẠT                    |   |
|-----------------------------|--------------|-------------|------------------------------------------------|--------------------------------------------------------|----------------------------------|---|
| DANH S                      | ÁCH NGƯỜI TH | Ų HƯỞNG     |                                                |                                                        |                                  |   |
| Mã<br>người<br>thụ<br>hưởng | Tên          | Tên gợi nhớ | Tên Ngân hàng                                  | Số Tài khoản                                           | Số CMND/CCCD/Hộ<br>thẻ chiếu     |   |
| 146849                      | NGUYEN THI A | SG          | Vietcombank-N<br>TMCP Ngoai<br>Thuong Viet Nev | 1<br>05310XXXXXX                                       | Ę                                | 7 |
|                             |              |             | Ðh                                             | iều chỉnh người thụ<br>ưởng<br>ao chép người thụ hưởng | Xem lịch sử<br>Giao dịch định kỳ |   |
|                             |              |             | x                                              | óa người thụ hưởng                                     | Giao dịch lập lịch               |   |
|                             |              |             | G                                              | ạo giao dịch<br>iao dịch hoàn tất                      |                                  |   |

- Điều chỉnh/sao chép/xóa người thụ hưởng
- Tạo giao dịch

Xem lịch sử/giao dịch đã hoàn tất/lập lịch/định kỳ

## XI LỊCH SỬ GIAO DỊCH

Xem lịch sử giao dịch dùng để xem và thực hiện Duyệt/từ chối tất cả các loại giao dịch (không bao gồm Chi lương/thanh toán theo lô). User duyệt có thể duyệt từng giao dịch và duyệt nhiều giao dịch cùng 01 lần duyệt (tối đa 50 lần)

1. Xem giao dịch chờ duyệt:

NGÂN HÀNG THƯƠNG MẠI CỔ PHẦN SÀI GÒN THƯƠNG TÍN

| GIAO I                                            | рісн                                                     | TÀI TRỢ THƯƠNG MẠI ĐẰNG KY     |                                         |                                                                                                | G KÝ TRỰC TUYẾN                                                                    | (Ý TRỰC TUYẾN |  |
|---------------------------------------------------|----------------------------------------------------------|--------------------------------|-----------------------------------------|------------------------------------------------------------------------------------------------|------------------------------------------------------------------------------------|---------------|--|
| GIAO I<br>CHUYẾN<br>THANH T<br>THANH T<br>QUẨN LÝ | DÌCH<br>TIỀN TRONG<br>TOÁN<br>TOÁN THEO L<br>' GIAO DÌCH | NƯỚC                           | NG MẠI<br>Sia<br>Gia<br>Xe<br>Gia<br>Tấ | ĐĂN<br>m giao dịch<br>ao dịch lập<br>ao dịch địn<br>m giao dịch<br>ao dịch hoà<br>t cả giao dị | G KŶ TRỰC TUYÊN<br>h chờ duyệt<br>lịch<br>h kỳ<br>h chưa hoàn tất<br>hn tất<br>ịch |               |  |
| Tìm kiếm Q<br>CÁC YÊU CẦU (                       | CHỞ QUYỆT                                                |                                |                                         |                                                                                                |                                                                                    |               |  |
| Mã tham chiếu                                     | Ngày giao dịch<br>Loại giao dịch                         | Người tạo<br>Trang thái        |                                         | Tần suất giao c<br>Loại vêu cầu                                                                | lịch Số tiền                                                                       |               |  |
| 42106011                                          | 19-03-2018                                               | TA0002                         |                                         | Một lần                                                                                        | USD 100,00                                                                         | :             |  |
|                                                   | Chuyển khoản                                             | Chờ doanh r<br>duyệt           | ngł Duyệt gi                            | ao dịch                                                                                        | Lưu GD Mẫu                                                                         |               |  |
| 42105731                                          | 19-03-2018<br>Chuyển khoản                               | TAO002<br>Chờ doanh r<br>duyệt | Từ chối<br>Thu hồi<br>ngh Trả để ci     | giao dịch<br>giao dịch<br>hỉnh sửa                                                             | Sao chép giao dịch<br>Cập nhật người duyệt                                         |               |  |
| 42105733                                          | 17-03-2018                                               | TA0002                         | Xem lịch                                | sử giao dịch                                                                                   |                                                                                    | j             |  |

Bước 1: Vào Giao dịch > Quản lý giao dịch > Xem giao dịch chờ duyệt

Bước 2: Xem giao dịch chờ duyệt

- User tạo được phép thực hiện các chức năng: -
  - + Thu hồi giao dịch
  - Xem lich sử giao dich +
  - Lưu GD mẫu +
  - + Sao chép giao dịch
- User duyệt được phép thực hiện các chức năng; -
  - Duyệt giao dịch +
  - Từ chối giao dich +
  - Trả để chỉnh sửa +
  - Xem lich sử giao dich +
  - Lưu GD mẫu +
  - Sao chép giao dịch/cập nhật người duyệt +
- Duyệt nhiều giao dịch cùng 1 lúc: Khách hàng có thể duyệt tối đa 50 giao dịch, thực hiện như các bước sau:
  - Bước 1: Chon chức năng duyêt nhiều giao dich cùng lúc phía cuối màn hình :

### NGÂN HÀNG THƯƠNG MẠI CỔ PHẦN SÀI GÒN THƯƠNG TÍN

(m) 266 - 268 Nam Kỳ Khởi Nghĩa, Q3, TP.HCM

| Giao dịch chở đuyệt<br>Chuyến tiên trong nước<br>Tim kiếm Q |                                                |                                |                          |             |   |
|-------------------------------------------------------------|------------------------------------------------|--------------------------------|--------------------------|-------------|---|
| Số tham chiếu                                               | Ngày giao địch<br>Loại giao dịch               | Người tạo<br>Trạng thái        | Tần suất<br>Loại yêu cầu | Số tiền     |   |
| 42344102                                                    | 01-11-2021<br>Thanh toán Thuế                  | LOCKON01<br>Chờ duyệt của User | Một lần<br>Tạo mới       | VND 10.000  | : |
| 42344038                                                    | 29-10-2021<br>Chuyển khoản                     | LOCKON01<br>Chờ duyệt của User | Một lần<br>Tạo mới       | VND 111.000 | : |
| Nhiều giao dịch:                                            | Chọn<br>Chọn                                   | TIËP TỤC                       |                          |             |   |
| Tải về: 🔼                                                   | Chuyển về để chỉnh sửa<br>Cập nhật người duyệt |                                |                          |             |   |
|                                                             | Duyệt<br>Thu hồi<br>Từ chối                    |                                |                          |             |   |

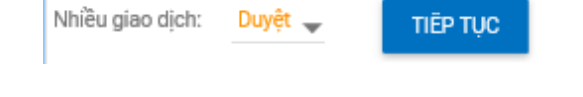

- Bước 2: Click chọn vào ô ☑ các giao dịch cần duyệt/từ chối
- Bước 3: Xem và xác nhận giao dịch với PTXT mà
   KH đã đăng ký với ngân hàng

- Bước 4: Màn hình duyệt giao dịch thành công. KH kiểm tra trạng thái để biết kết quả xử lý.
  - + 83 : Giao dịch chưa thành công
  - + 🔮: Giao dịch thành công

#### NGÂN HÀNG THƯƠNG MẠI CỔ PHẦN SÀI GÒN THƯƠNG TÍN

266 - 268 Nam Kỳ Khởi Nghĩa, Q3, TP.HCM

( 1800 5858 88/(+84) 28 3526 6060
| Mã tham chiếu | Ngày giao dịch                           | Tần suất giao dịch | Số tiền      | Trạng thái |
|---------------|------------------------------------------|--------------------|--------------|------------|
|               | Loại giao dịch                           | Tổng số giao dịch  | Loại yêu cầu |            |
| 46602107      | 23-03-2018                               | Một lần            | 611.000      | 8          |
|               | Chuyển khoản                             | 1                  | Tạo mới      |            |
| 46602106      | 23-03-2018                               | Một lần            | 3.016.500    | 8          |
|               | Thanh toán                               | 1                  | Tạo mới      |            |
| 46602105      | 23-03-2018                               | Một lần            | 300.000      | 8          |
|               | Chuyển tiền vào tài<br>khoản chứng khoán | 1                  | Tạo mới      |            |
| 46595557      | 23-03-2018                               | Một lần            | 316.500      | Ø          |

| Lịch sứ giao dịch     |                                 |            |                              |                                                |          |
|-----------------------|---------------------------------|------------|------------------------------|------------------------------------------------|----------|
| Chi tiết giao dịch    |                                 |            |                              |                                                |          |
| м                     | Mā tham chiếu: 46602106         |            | Tên tham chiếu giao dịch     | n:                                             |          |
| Tân s                 | suất giao dịch: Một lần         |            | Ngày giao dịch (dd-MM-yyyy): | 23-03-2018                                     |          |
|                       | Loại tiên: VND                  |            | Số tiên giao dịch cao nhất:  | VND 3.000.000                                  |          |
| Tống s                | số tiền giao dịch:VND 3.000.000 |            | Tổng tiên phí:               | VND 16.500                                     |          |
|                       | Tổng số tiên: VND 3.016.500     |            | Số tiên bằng chữ:            | Ba triệu không trăm mười sáu nghìn<br>năm trăm |          |
| Tống                  | g số giao dịch: 1               |            | Tinh trạng giao dịch:        | Đã nhập                                        |          |
|                       |                                 |            |                              |                                                |          |
| LỊCH SỬ GIAO DỊCH     |                                 |            |                              |                                                |          |
| Người xử lý Ngày/G    | Siðr xử lý                      | Trạng thái |                              | Ghi chú                                        |          |
| 1063435.TA0002 23-03- | -2018 10:42:28 SA ICT           | Đã tạo     |                              |                                                |          |
| Download: 📙 📓         |                                 |            |                              |                                                | QUAY LẠI |

- 4 Xem lịch sử giao dịch: KH chọn giao dịch cần xem lịch sử, hệ thống hiển thị:
  - Chi tiết giao dịch
  - Người xử lý giao dịch -
  - Ngày/Giờ xử lý -
  - Trạng thái/ghi chú

### NGÂN HÀNG THƯƠNG MẠI CỔ PHẦN SÀI GÒN THƯƠNG TÍN

(a) 266 - 268 Nam Kỳ Khởi Nghĩa, Q3, TP.HCM
(c) 1800 5858 88/(+84) 28 3526 6060

( sacombank.com.vn/ask@sacombank.com

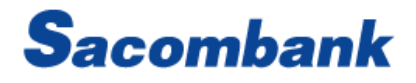

### 2. Xem giao dịch lập lịch

| 0                     | GIAO DICH                      | Т                 | λι τ <mark>κ</mark> ợ τηψ | ƠNG MẠI                      | ÐĂN                         | G KÝ TR                 | ỰC TUYẾN            |   |  |  |
|-----------------------|--------------------------------|-------------------|---------------------------|------------------------------|-----------------------------|-------------------------|---------------------|---|--|--|
| сн                    | UYËN TIÈN TR                   | ONG NƯ            | ớc                        | x                            | em giao dịc                 | h chờ du                | yệt                 |   |  |  |
| тн                    | ANH TOÁN                       |                   |                           | Giao dịch lập lịch           |                             |                         |                     |   |  |  |
| тн                    | ANH TOÁN TH                    | EO LÔ             |                           | G                            | iao dịch địn                | h kỳ                    |                     |   |  |  |
| ► QU                  | ÁN LÝ GIAO DI                  | сн                |                           | x                            | Xem giao dịch chưa hoàn tất |                         |                     |   |  |  |
|                       |                                |                   |                           | G                            | iao dịch hoà                | in tất                  |                     |   |  |  |
|                       |                                |                   |                           | т                            | ất cả giao d                | ch                      |                     |   |  |  |
|                       |                                |                   |                           |                              |                             |                         |                     |   |  |  |
| Tim kiếm<br>GIAO DỊCH | RN da lạp lịch<br>Dã lập lịch  |                   |                           |                              |                             |                         |                     |   |  |  |
| Mã tham<br>chiếu      | Loại giao dịch                 | Ngày giao<br>dịch | Cá nhân/ Đơn<br>vị chuyển | Thông tin người<br>thụ hưởng | Phương thức<br>chuyển       | Số tiên                 | Trạng thái          |   |  |  |
| 42104817              | Chuyển khoản<br>trong hệ thống | 13-03-<br>2018    | VNM HOLSO                 | NGUYEN THI<br>QUYNH ANH      | WIB                         | VND<br>111.000          | Ngày<br>tương lai : | ] |  |  |
| Download:             |                                |                   |                           | v                            |                             | Dùng giao<br>Điều chỉnh | dịch<br>1 giao dịch |   |  |  |

### Bước 1:

Vào đường dẫn: Giao dịch > Quản lý giao dịch > Xem giao dịch lập lịch

Bước 2: Xem giao dịch lập lịch

Tại màn hình này KH có thể thực hiện các chức năng:

- Dừng giao dịch -
- Điều chỉnh giao dịch \_

### NGÂN HÀNG THƯƠNG MẠI CỔ PHẦN SÀI GÒN THƯƠNG TÍN

(m) 266 - 268 Nam Kỳ Khởi Nghĩa, Q3, TP.HCM (C) 1800 5858 88/(+84) 28 3526 6060

( sacombank.com.vn/ask@sacombank.com

### 3. Xem giao dịch định kỳ

| GIAO DỊCH         | ΤΑΙ ΤRỢ THƯO | ÍNG MẠI           | ĐĂNG KÝ TRỰC TUYẾN        |  |  |
|-------------------|--------------|-------------------|---------------------------|--|--|
| CHUYẾN TIỀN TRON  | G NƯỚC       | Xe                | m giao dịch chờ duyệt     |  |  |
| THANH TOÁN        |              | Gi                | ao dịch lập lịch          |  |  |
| THANH TOÁN THEO   | LÔ           | Siao dịch định kỳ |                           |  |  |
| QUẢN LÝ GIAO DỊCH |              | Xe                | m giao dịch chưa hoàn tất |  |  |
|                   |              | Gi                | ao dịch hoàn tất          |  |  |
|                   |              | Тấ                | t cả giao dịch            |  |  |
|                   |              |                   |                           |  |  |

### Bước 1:

Vào đường dẫn: Giao dịch > Quản lý giao dịch > Xem giao dịch định kỳ

Bước 2: Xem giao dịch định kỳ

Tại màn hình này KH có thể thực hiện các chức năng:

- Dừng giao dịch: có thể dừng 1 giao dịch hay toàn bộ giao dịch đã được định kỳ
- Điều chỉnh giao dịch -
- Sao chép giao dịch -

### NGÂN HÀNG THƯƠNG MẠI CỔ PHẦN SÀI GÒN THƯƠNG TÍN

266 - 268 Nam Kỳ Khởi Nghĩa, Q3, TP.HCM (1800 5858 88/(+84) 28 3526 6060)

(a) sacombank.com.vn/ask@sacombank.com

| ac gla<br>Tim kiếm | o aich ainn                    | ky           |                           | ARE                          |                            |                |                                       |                               |
|--------------------|--------------------------------|--------------|---------------------------|------------------------------|----------------------------|----------------|---------------------------------------|-------------------------------|
| ÁC GIAO I          | DÌCH ĐỊNH KỶ                   |              |                           |                              |                            |                |                                       |                               |
| Mã tham<br>chiếu   | Loại giao dịch                 | Chu ký       | Cá nhân/ Đơn<br>vị chuyển | Thông tin người<br>thụ hưởng | Ngày thanh<br>toàn kế tiếp | Số tiên        | Trong thei                            | Người tạo                     |
| 42104816           | Chuyển khoản<br>trong hệ thống | Hàng<br>ngày | VNM HOLSO                 | NGUYEN THI Q<br>UYNH ANH     | 13-03-2018                 | VND<br>111.000 | Đang<br>hoạt động                     | TA0002                        |
| Download:          |                                |              |                           |                              |                            |                | Dùng giao<br>Điều chỉnh<br>Sao chép g | djch<br>giao dịch<br>iao dịch |

### 4. Xem giao dịch chưa hoàn tất

| ΤΑΙ ΤΡΟ ΤΗΨΟ | ÍNG MẠI                      | ĐĂNG KÝ TRỰC TUYẾN                                                 |  |  |  |
|--------------|------------------------------|--------------------------------------------------------------------|--|--|--|
| G NƯỚC       | Xe                           | m giao dịch chờ duyệt                                              |  |  |  |
|              | Gi                           | ao dịch lập lịch                                                   |  |  |  |
| LÔ           | Giao dịch định kỳ            |                                                                    |  |  |  |
|              | Xem giao dịch chưa hoàn t    |                                                                    |  |  |  |
|              | Gi                           | ao dịch hoàn tất                                                   |  |  |  |
|              | Тấ                           | t cả giao dịch                                                     |  |  |  |
|              | TÀI TRỢ THƯC<br>G NƯỚC<br>LÔ | TÀI TRỢ THƯƠNG MẠI<br>G NƯỚC Xe<br>Gi<br>LÔ Gi<br>> Xe<br>Gi<br>Tấ |  |  |  |

### Bước 1:

Vào đường dẫn Giao dịch > Quản lý giao dịch > Xem giao dịch chưa hoàn tất: Xem các giao dịch thu hồi/từ chối/chuyển trả để chỉnh sửa hoặc các giao dịch người dùng lưu tạm khi thực hiện giao dịch.

Bước 2: Xem giao dịch chưa hoàn tất

Tại màn hình này KH có thể thực hiện các chức năng:

### NGÂN HÀNG THƯƠNG MẠI CỔ PHẦN SÀI GÒN THƯƠNG TÍN

266 - 268 Nam Kỳ Khởi Nghĩa, Q3, TP.HCM

( 1800 5858 88/(+84) 28 3526 6060

(1) sacombank.com.vn/ask@sacombank.com

| Tall Mean        |                                |             |               |                       |                   |                                      |
|------------------|--------------------------------|-------------|---------------|-----------------------|-------------------|--------------------------------------|
| SIAO DỊCH (      | CHƯA HOÀN TẤT                  |             |               |                       |                   |                                      |
| Mã tham<br>chiếu | Loại giao dịch                 | Số tiên     | Trang<br>thái | Tân suất giao<br>dịch | Ngày giao<br>dịch | Tổng số giao<br>dịch                 |
| 42054719         | Chuyển khoản trong hệ<br>thống | VND 100.000 | Đã hồi<br>lại | Một lẫn               | 05-02-2018        | 8 1                                  |
| 42054720         | Chuyến khoản ngoài hệ<br>thống | VND 200.000 | Đã hồi<br>Iại | Một lần               | 05-02-20          | Duyệt giao dịch<br>Lịch sử giao dịch |
| 42046914         | Thanh toán hóa đơn             | VND 118.030 | Đã hồi<br>lai | Một lần               | 01-02-20          | Lưu GD Mẫu                           |

- Duyệt giao dịch
- Lịch sử giao dịch
- Lưu GD mẫu \_

### 5. Xem giao dịch hoàn tất

| GIAO DICH         | ΤΑΙ ΤRỢ ΤΗƯΟ | ÍNG MẠI |     | ĐĂNG KÝ TRỰC TUYẾN        |
|-------------------|--------------|---------|-----|---------------------------|
| CHUYÉN TIÈN TRON  | G NƯỚC       | ;       | Xei | m giao dịch chờ duyệt     |
| THANH TOÁN        |              |         | Gia | io dịch lập lịch          |
| THANH TOÁN THEO   | LÔ           |         | Gia | io dịch định kỳ           |
| QUẢN LÝ GIAO DỊCH |              | 1       | Xei | m giao dịch chưa hoàn tất |
|                   |              | >       | Gia | io dịch hoàn tất          |
|                   |              |         | Tất | t cả giao dịch            |
|                   |              |         |     |                           |

### NGÂN HÀNG THƯƠNG MẠI CỔ PHẦN SÀI GÒN THƯƠNG TÍN

266 - 268 Nam Kỳ Khởi Nghĩa, Q3, TP.HCM (1800 5858 88/(+84) 28 3526 6060)

Bước 1:

Vào đường dẫn Giao dịch > Giao dịch hoàn tất > Xem giao dịch hoàn tất

Bước 2: Xem giao dịch hoàn tất

Tại màn hình này KH có thể thực hiện các chức năng:

- Sao chép giao dịch -
- Xem lịch sử giao dịch -
- Điều chỉnh -

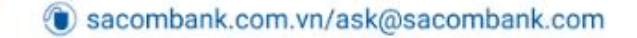

77

| GIAO DỊCH         | ΤΑΙ ΤRỢ THƯƠ       | ÍNG MẠI            |     | ĐĂNG KÝ TRỰC TUYẾN        |  |  |
|-------------------|--------------------|--------------------|-----|---------------------------|--|--|
| CHUYẾN TIỀN TRON  | G NƯỚC             |                    | Xe  | m giao dịch chờ duyệt     |  |  |
| THANH TOÁN        |                    | Giao dịch lập lịch |     |                           |  |  |
| THANH TOÁN THEO   | THANH TOÁN THEO LÔ |                    |     | ao dịch định kỳ           |  |  |
| QUẢN LÝ GIAO DỊCH |                    |                    | Xe  | m giao dịch chưa hoàn tất |  |  |
|                   |                    | >                  | Gia | ao dịch hoàn tất          |  |  |
|                   |                    |                    | Tấ  | t cả giao dịch            |  |  |
|                   |                    |                    |     |                           |  |  |

| Giao dịc<br>Tìm kiếm Q | <mark>h ho</mark> àn tất |                   |                           |                             |                       |                |               |                                         |
|------------------------|--------------------------|-------------------|---------------------------|-----------------------------|-----------------------|----------------|---------------|-----------------------------------------|
| GIAO DÌCH H            | IOÀN TẤT                 |                   |                           |                             |                       |                |               |                                         |
| Số tham<br>chiếu       | Loại giao dịch           | Ngày giao<br>dịch | Cá nhận/ Đơn vị<br>chuyển | Thông tin Người thụ hưởng   | Phương thức<br>chuyển | Số tiền        | Trạng th      | ái Người tạo                            |
| 48825537               | Chuyển<br>khoản          | 07-07-2018        | 010001971072              | kkkikkkikkki                | Trong hệ thống        | VND 66.500     | Thành<br>công | VNMNTBNGOC                              |
| 48824603               | Chuyển<br>khoản          | 07-07-2018        | 010001971072              | kkkkkkkkkkkkk               | Trong hệ thống        | VND<br>322.500 | Thành<br>công | Sao chép giao dịch<br>Lich sử giao dịch |
| 48825813               | Thanh toán               | 07-07-2018        | 010001971072              | PHAN HUYEN TRAN             | Thông thường          | VND 36.500     | Thành<br>công | Hoàn trả                                |
| 48824604               | Thanh toán               | 07-07-2018        | 010001971072              | BIDV.CTY CO PHAN DUONG BIEN | Thông thường          | VND            | Thành         | Điều chỉnh                              |

Hoàn trả

### 4 Chức năng Điều chỉnh/hoàn trả

**Bước 1**: KH chọn Giao dịch > Quản lý giao dịch > Giao dịch hoàn tất hoặc Tất cả giao dịch.

**Bước 2:** Chọn dấu ba chấm(...) bên cạnh giao dịch được thực hiện trên eBanking cần điều chỉnh/hoàn trả

### Bước 3:

- Chọn Điều chỉnh: KH click ☑ vào những ô cần chỉnh
  - + Họ và Tên đơn vị hưởng (Ten DVH)
  - Số TK đơn vị hưởng (TK DVH) Áp dụng cho Chuyển tiền ngoài Sacombank theo phương thức chuyển "Liên ngân hàng"
  - Số CMND/ngày cấp/nơi cấp Áp dụng cho Chuyển tiền ngoài Sacombank theo phương thức chuyển "Liên ngân hàng" hay Chuyển tiền trong sacombank nhận bằng CMND
  - + Diễn giải: nhập nội dung cần điều chỉnh
- Chọn Hoàn trả: nhập nội dung cần hoàn trả

**Bước 4:** Xem, xác nhận thông tin và nhập xác thực để hoàn thành giao dịch.

### NGÂN HÀNG THƯƠNG MẠI CỔ PHẦN SÀI GÒN THƯƠNG TÍN

266 - 268 Nam Kỳ Khởi Nghĩa, Q3, TP.HCM

( 1800 5858 88/(+84) 28 3526 6060

sacombank.com.vn/ask@sacombank.com

6. Xem tất cả giao dịch

| GIAO DÌCH         | ΤΑΙ ΤRỢ ΤΗƯΟ | ỨNG MẠI | ĐĂNG KÝ TRỰC TUYẾN         |
|-------------------|--------------|---------|----------------------------|
| CHUYÉN TIÈN TRON  | G NƯỚC       | Xe      | em giao dịch chờ duyệt     |
| THANH TOÁN        |              | Gi      | ao dịch lập lịch           |
| THANH TOÁN THEO   | LÔ           | Gi      | ao dịch định kỳ            |
| QUÁN LÝ GIAO DỊCH |              | Xe      | em giao dịch chưa hoàn tất |
|                   |              | Gi      | ao dịch hoàn tất           |
|                   |              | > та    | ít cá giao dịch            |
|                   |              |         |                            |

### Bước 1:

Vào đường dẫn Giao dịch > Quản lý giao dịch > Xem tấtt cả giao dịch

## NGÂN HÀNG THƯƠNG MẠI CỔ PHẦN SÀI GÒN THƯƠNG TÍN

(m) 266 - 268 Nam Kỳ Khởi Nghĩa, Q3, TP.HCM (C) 1800 5858 88/(+84) 28 3526 6060

( sacombank.com.vn/ask@sacombank.com

| atrea c<br>Tim kiếm | ac glao dịch           |                           |              |                       |                   |                      |                    |                          |
|---------------------|------------------------|---------------------------|--------------|-----------------------|-------------------|----------------------|--------------------|--------------------------|
| AT CA GIA           | O DICH                 |                           | Click to so  | rt on Tân suât        | giao dịch         |                      |                    |                          |
| Mã tham<br>shiếu    | Lopi gieo dịch         | Trạng thái                | Người<br>tạo | Tân suất<br>giao dịch | Ngày giao<br>dịch | Tổng số<br>giao dịch | Loại<br>tiên       | Số tiên                  |
| 2104205             | Thanh toán Tiền<br>vay | Chở doanh<br>nghiệp duyệt | TA0002       | Một lần               | 10-03-<br>2018    | 1                    | VND                | VND<br>1.010.000         |
| 2103610             | Thanh toán hóa<br>đơn  | Chờ doanh<br>nghiệp duyệt | TA0002       | Một lần               | 09-03-<br>2018    | 1                    | Sao ché<br>Lịch sử | p giao dịch<br>giao dịch |

### Bước 2: Xem tất cả giao dịch

Tại màn hình này KH có thể thực hiện các chức năng:

- Sao chép giao dịch \_
- Lịch sử giao dịch -
- Điều chỉnh -
- Hoàn trả

Chức năng Điều chỉnh/hoàn trả thực hiện tương tự như tại mục Giao dịch hoàn tất

### QUẢN LÝ THÔNG TIN XII.

### A. Cài đặt bảo mật

| QUẢN LÝ THÔNG TIN                       |                                                                               |  |  |  |  |
|-----------------------------------------|-------------------------------------------------------------------------------|--|--|--|--|
| CÀI ĐẶT BẢO MẬT<br>THÔNG TIN KHÁCH HÀNG | Đổi mật khẩu<br>Cập nhật tên gợi nhớ tài khoản<br>Cập nhật hình ảnh đăng nhập |  |  |  |  |

- Vào đường dẫn Quản lý thông tin > Cài đặt bảo mật -
- KH có thể thực hiện được các chức năng trong Cài đặt nảo mât như sau:
  - + Đổi mật khẩu
  - + Cập nhật tên gợi nhớ tài khoản
  - + Cập nhật hình ảnh đăng nhập

### NGÂN HÀNG THƯƠNG MẠI CỔ PHẦN SÀI GÒN THƯƠNG TÍN

266 - 268 Nam Kỳ Khởi Nghĩa, Q3, TP.HCM (1800 5858 88/(+84) 28 3526 6060)

(i) sacombank.com.vn/ask@sacombank.com

| Thay đối Mật khẩu                                                                             | 1 |  |  |  |
|-----------------------------------------------------------------------------------------------|---|--|--|--|
| Hướng dẫn chính sách mật khẩu                                                                 |   |  |  |  |
| Vui lòng giữ bí mật khi thay đổi mật khẩu của bạn                                             |   |  |  |  |
| 1. Mật khẩu phải bao gồm tối thiểu 6 ký tự và tối đa 20 ký tự.                                |   |  |  |  |
| 2. Mật khẩu phải bao gồm: (i) chữ số, (ii) chữ hoa và (iii) chữ thường/ký tự đặc biệt ?!@#\$* |   |  |  |  |
| 3. Mật khẩu không được phép nhập khoảng trắng.                                                |   |  |  |  |
| 4. Mật khẩu đăng nhập mới không được trùng với 2 mật khẩu gần nhất.                           |   |  |  |  |
| 5. Tên đăng nhập sẽ bị khóa nếu mật khẩu nhập sai quá 5 lần.                                  |   |  |  |  |
|                                                                                               |   |  |  |  |
| Mạt khau đàng nhạp hiện tại                                                                   |   |  |  |  |
| Mật khẩu cũ*                                                                                  |   |  |  |  |
| Mật khẩu mới*                                                                                 |   |  |  |  |
| Nhậo lại mật khẩu mới*                                                                        |   |  |  |  |

### B. Thông tin khách hàng

| QUẢN LÝ THÔNG TIN    |                              |  |  |  |  |
|----------------------|------------------------------|--|--|--|--|
| CÀI ĐẶT BẢO MẬT      | Cài đặt các ưu tiên hiển thị |  |  |  |  |
| THÔNG TIN KHÁCH HÀNG | Cài đặt tài khoản ưu tiên    |  |  |  |  |

- Vào đường dẫn Quản lý thông tin -> Thông tin khách hàng
- KH có thể thực hiện được các chức năng trong thông tin khách hàng:
  - + Cài đặt các ưu tiên hiển thị như định dạng ngày/ngôn ngữ/số tài khoản chính

## NGÂN HÀNG THƯƠNG MẠI CỔ PHẦN SÀI GÒN THƯƠNG TÍN

(a) 266 - 268 Nam Kỳ Khởi Nghĩa, Q3, TP.HCM

(1) sacombank.com.vn/ask@sacombank.com

| Cại đặt các ưu tiên hiện thị |                             |          |
|------------------------------|-----------------------------|----------|
| Thông tin cải đặt            |                             |          |
| 🛃 Dinh dang ngèy             | dd-MM-yyyy                  | -        |
| 🗾 Ngôn ngữ:                  | Tiếng Ach                   | *        |
| 💆 Số tải khoản chính         | VNM HOI SO(VND) + 060005944 |          |
| 🗹 Tên gọi nhớ:               |                             |          |
|                              |                             | CÂP NHẬT |

 + Cài đặt tài khoản ưu tiên: Khách hàng nhấp chọn các tài khoản bên cột "Danh sách Tài khoản không ưu tiên, bấm dấu (<<) để chuyển sang cột Danh sách Tài khoản ưu tiên (lưu ý: Quý khách chỉ có thể cài đặt tối đa 20 tài khoản ưu tiên)

NGÂN HÀNG THƯƠNG MẠI CỔ PHẦN SÀI GÒN THƯƠNG TÍN

266 - 268 Nam Kỳ Khởi Nghĩa, Q3, TP.HCM

( 1800 5858 88/(+84) 28 3526 6060

(i) sacombank.com.vn/ask@sacombank.com

## XV. IN CHỨNG TỪ THỂ HIỆN CHỮ KÝ SỐ NGÂN HÀNG

#### 1. In sao kê

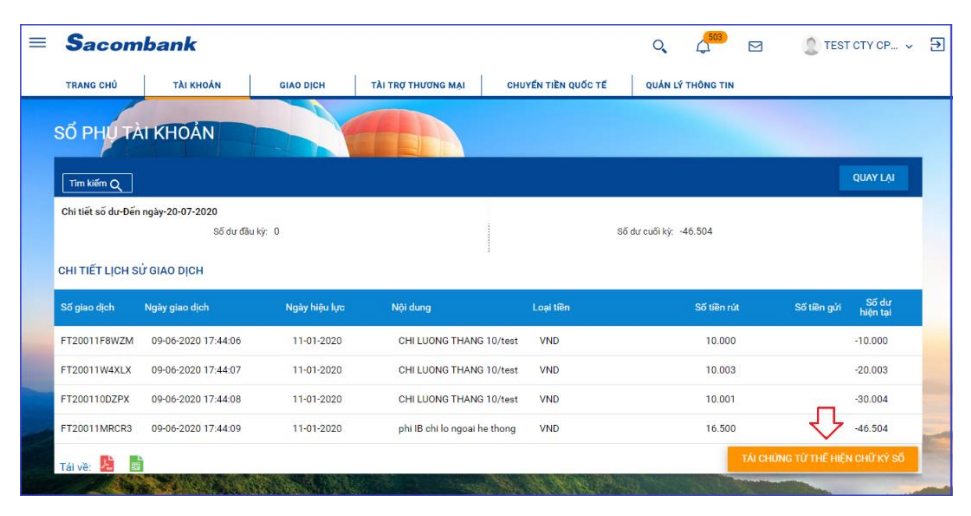

Bước 1: KH chọn đường dẫn: Tài khoản  $\rightarrow$  Tài khoản  $\rightarrow$  Tiền gửi không kỳ han. Bước 2: nhấn chọn xem sao kê giao dịch sau dấu ( : ) tài

khoản cần xem TÁI CHỨNG TỪ THẾ HIỆN CHỮ KÝ SỐ Bước 3: Nhấn nút

### 2. In chứng từ giao dịch thể hiện CKS thuộc phân hệ thanh toán

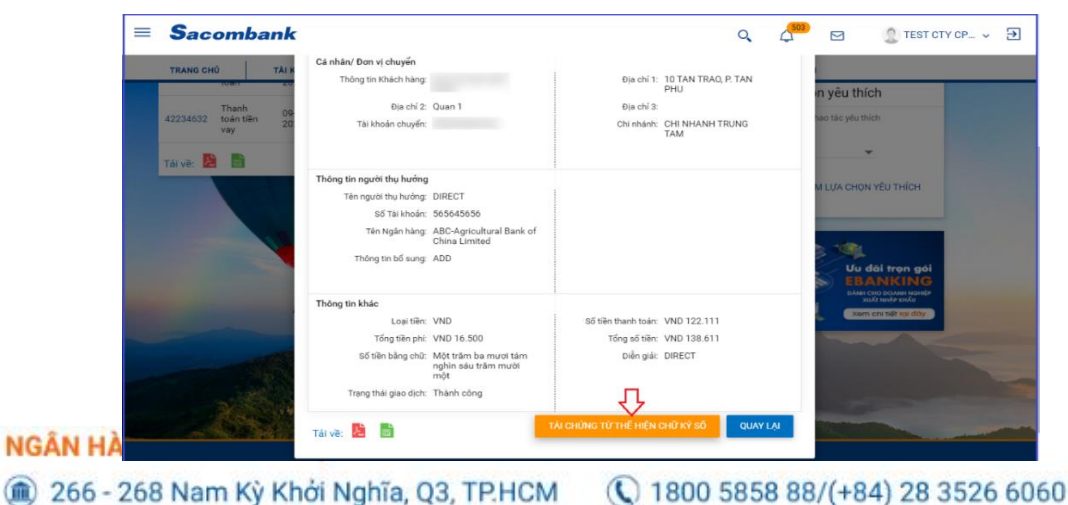

Đối với với giao dich chuyển tiền và thanh toán Bước 1: Vào đường dẫn: Giao dịch  $\rightarrow$  Quản lý giao dịch  $\rightarrow$ Giao dịch hoàn tất/ Tất cả giao dịch Bước 2: Nhấp chon mã tham chiếu giao dich cần in Bước 3: Nhấn nút TÁI CHỨNG TỪ THẾ HIỆN CHỮ KÝ SỐ

(a) sacombank.com.vn/ask@sacombank.com

|  | Xem chỉ tiết lệnh thanh toán                    |                                          |           |           |                                                        |            |           |          |  |  |
|--|-------------------------------------------------|------------------------------------------|-----------|-----------|--------------------------------------------------------|------------|-----------|----------|--|--|
|  | Chi tiết                                        | lệnh thanh toán                          |           |           |                                                        |            |           |          |  |  |
|  | Mã giao dịch 152224<br>Tên lệnh thanh toán: Jkh |                                          |           |           | Trạng thái Thành công<br>Diễn giải lệnh thanh toán: jh |            |           |          |  |  |
|  |                                                 |                                          |           | Diễn giải |                                                        |            |           |          |  |  |
|  |                                                 | Loại giao dịch: Chi lương trong hệ thống |           |           |                                                        |            |           |          |  |  |
|  | DANH SÁCH CHI TIẾT                              |                                          |           |           | :                                                      |            |           |          |  |  |
|  | STT                                             | Tài khoản thụ hưởng                      | Loại tiền | Số tiền   | Ngày hiệu lực                                          | Trạng thái | Diễn giải |          |  |  |
|  | 1                                               | 060051093561                             | VND       | 12.574    | 22-06-2020                                             | Thành công | CHI LUONG | THANG    |  |  |
|  | 2                                               | 060100309354                             | VND       | 12.675    | 22-06-2020                                             | Thành công | CHI LUONG | THANG 25 |  |  |
|  | 3                                               | 060060691633                             | VND       | 12.776    | 22-06-2020                                             | Thành công | CHI LUONG | THANG 27 |  |  |
|  | 4                                               | 060100309354                             | VND       | 12.877    | 22-06-2020                                             | Thành công | CHI LUONG | THANG 25 |  |  |
|  | 5                                               | 060060691633                             | VND       | 12.978    | 22-06-2020                                             | Thành công | CHI LUONG | THANG 27 |  |  |
|  |                                                 |                                          |           |           | TÁI CHỨNG TỪ THẾ HIỆN CHỮ KỸ SỐ QUAY LẠI               |            |           |          |  |  |

### Đối với thanh toán theo lô(chi lương/lô)

Bước 1: Vào đường dẫn: Giao dịch  $\rightarrow$  Thanh toán theo lô  $\rightarrow$ Danh sách chi tiết lệnh thanh toán Bước 2: Nhấp chọn mã số thứ tự tập tin cần in Bước 3: Nhấp chọn nội dung chi tiết và nhấn nút

NGÂN HÀNG THƯƠNG MẠI CỔ PHẦN SÀI GÒN THƯƠNG TÍN

266 - 268 Nam Kỳ Khởi Nghĩa, Q3, TP.HCM (1800 5858 88/(+84) 28 3526 6060)

(a) sacombank.com.vn/ask@sacombank.com